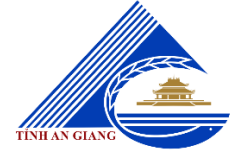

# UBND TỈNH AN GIANG SỞ THÔNG TIN VÀ TRUYỀN THÔNG

\*\*\*

# TÀI LIỆU

# HƯỚNG DẪN QUY TRÌNH, NGHIỆP VỤ SỐ HÓA HỒ SƠ, TÁI SỬ DỤNG KẾT QUẢ GIẢI QUYẾT THỦ TỤC HÀNH CHÍNH TRƯỚC ĐÓ

An Giang, tháng 11 năm 2024

# NỘI DUNG

| I. ĐĂNG KÝ TÀI KHOẢN                                                          | 3  |
|-------------------------------------------------------------------------------|----|
| II. ĐĂNG NHẬP TÀI KHOẢN                                                       | 3  |
| III. QUY TRÌNH SỐ HÓA HỒ SƠ, KẾT QUẢ GIẢI QUYẾT TTHC                          | 5  |
| IV. QUY TRÌNH TIẾP NHẬN, XỬ LÝ VÀ SỐ HÓA                                      | 7  |
| 1. Tiếp nhận hồ sơ trực tuyến                                                 | 7  |
| Cách cập nhậ thông tin                                                        | 9  |
| Bước 4: Sau khi điền đầy đủ thông tin, cán bộ bấm cập nhật                    | 10 |
| 2. Cán bộ xử lý hồ sơ                                                         | 10 |
| 3. Công dân thực hiện lưu kết quả vào kho dữ liệu quốc gia                    | 19 |
| 4. Quy trình tiếp nhận hồ sơ trực tiếp, số hóa hồ sơ, kết quả giải quyết TTHC | 21 |
| III. TÁI SỬ DỤNG KẾT QUẢ GIẢI QUYẾT TTHC TRƯỚC ĐÓ                             | 26 |
| 1. Cán bộ tái sử dụng kết quả TTHC đã số hóa trước đó                         | 26 |
| 2. Công dân tái sử dụng kết quả TTHC đã số hóa trước đó                       | 27 |
| III. ĐỔI SOÁT THANH TOÁN TRỰC TUYẾN (DÀNH CHO CÁN BỘ)                         | 30 |
| 1. Tra cứu, thống kê các giao dịch                                            | 30 |
| 2. Thông tin đầu mối liên hệ và phản ánh các giao dịch trên Cổng quốc gia     | 32 |
| VI. TRA CỨU, THỐNG KÊ SỐ LIỆU BÁO CÁO                                         | 34 |
| 1. Tra cứu thông tin hồ sơ                                                    | 34 |
| 2. Một số chức năng thống kê, báo cáo                                         | 38 |
| 2.1. Thống kê tình hình tiếp nhận, giải quyết hồ sơ TTHC                      | 38 |
| 2.2. Thống kê DVC toàn tỉnh                                                   | 39 |
| 2.3. Thống kê báo cáo kiểm soát thủ tục hành chính theo Mẫu 06 (Thông tư      | 20 |
| 01/2020/11 - VPCP)                                                            |    |
| 2.4. Thong ke no sơ tiếp nhận và tra kết quả dựa dịch vụ BCCI                 | 41 |
| 2.5. So theo doi no so $$                                                     | 41 |
| 2.6. Ira cưu no sơ tre nẹn                                                    | 41 |
| 2./. I nong ke so lieu so hoa hô sơ, kết quả giải quyết thủ tục hành chính    | 42 |
| 2.8. I hong ke theo linh vực – thu tục                                        | 43 |

#### I. ĐĂNG KÝ TÀI KHOẢN

Hệ thống thông tin giải quyết thủ tục hành chính (TTHC) tỉnh An Giang đã tích hợp chức năng đăng nhập trên Cổng dịch vụ công quốc gia thông qua tài khoản VNeID. Theo đó, Công dân đăng ký tài khoản VneID để nộp hồ sơ trực tuyến.

## II. ĐĂNG NHẬP TÀI KHOẢN

**Bước 1:** Mở trình duyệt (Cốc cốc,...) và truy cập vào Hệ thống thông tin giải quyết TTHC tỉnh An Giang tại địa chỉ: <u>https://dichvucong.angiang.gov.vn</u> và bấm vào đăng nhập (1) như hình bên dưới:

| - <i>&gt;</i>                                            | C 🗄 https://dichvucong.angiang.g                                                         | ov.vn/?home=1   |                      | Aø.                      | ☆ ¤ ¢ @ %                           |
|----------------------------------------------------------|------------------------------------------------------------------------------------------|-----------------|----------------------|--------------------------|-------------------------------------|
|                                                          | HET HANKS THANKS THIN GAÀI QUYẾT THỦ TỤC HÀNH CHIN<br>Hĩnh AN GUNG<br>Hành chính phục vụ | н               |                      | Ŀ                        | Đăng ký 🖻 Đăng nhập                 |
| \$                                                       | GIỚI THIỆU THỦ TỤC HÀNH CHÍN                                                             | H TRA CỨU HỒ SƠ | NỘP HỔ SƠ TRỰC TUYẾN | PHẢN ÁNH KIẾN NGHỊ       | ĐÁNH GIÁ THỔNG KÊ                   |
| Hỗ TR                                                    | RỘ DỊCH VỤ KHÁC                                                                          |                 |                      |                          |                                     |
|                                                          |                                                                                          |                 |                      | 😧 Kênh h                 | ướng dẫn Kiosk Cơ quan <del>-</del> |
| 33                                                       |                                                                                          |                 |                      |                          |                                     |
| Nhập t                                                   | từ khoá tìm kiếm                                                                         |                 | Tìm kiếm nâng cao    | ۹ ////۵/                 | Dịch vụ công trực tuyến             |
| 1<br>1<br>1<br>1<br>1<br>1<br>1<br>1<br>1<br>1<br>1<br>1 | Nộp hồ sơ trực tuyến                                                                     | Tra cứu hồ sơ   | Thanh toán t         | rực tuyến                | Dịch vụ công liên thông             |
| XXXX<br>XXXX                                             | Công dân                                                                                 |                 |                      | Doanh nghiệ              | èp                                  |
| ¢,                                                       | Hộ tịch                                                                                  |                 | 🕅 Lĩnh vực           | đầu tự Xin chào, mời bạn | nhập câu hỏi                        |
| @:                                                       | Đãng ký cư trú                                                                           |                 | 🔗 Bảo trợ x          | ă hội                    |                                     |

**Bước 2:** Đăng nhập tài khoản công dân bằng cách bấm chuột vào chức năng đăng nhập dành cho cá nhân hoặc tổ chức (2) như hình bên dưới:

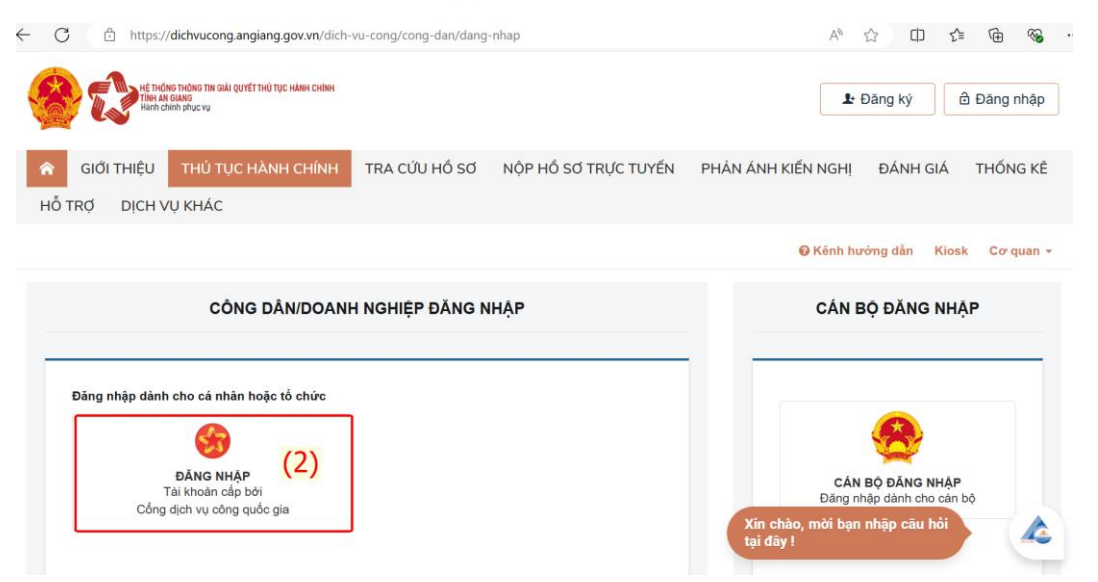

**Bước 3:** Đăng nhập tài khoản Định danh điện tử được cấp bởi Bộ Công an (3) như hình bên dưới:

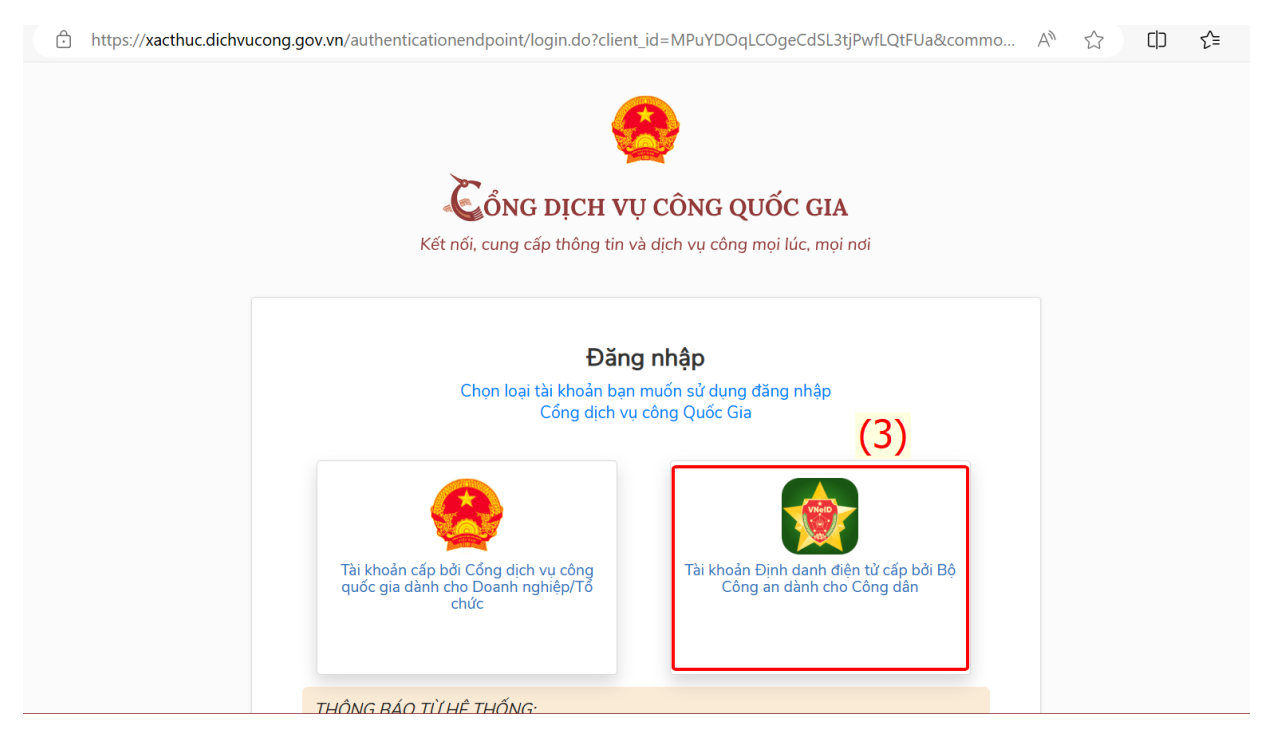

**Bước 4:** Nhập Số Căn cước công dân, Mật khẩu. Sau khi điền đủ thông tin bấm Đăng nhập (5) như hình bên dưới:

| ← C | e        | https://sso.dar | ncuquocgia.gov.vn/auth?response_type=code&redirect_uri= | https%3A%2F%2     | 2Fxacthuc.dichvucong.gov.v 🖉                     | A        | CD | £≡ | Ē | <b>~</b> |
|-----|----------|-----------------|---------------------------------------------------------|-------------------|--------------------------------------------------|----------|----|----|---|----------|
|     |          |                 |                                                         | ÎNG AN            |                                                  |          |    |    |   |          |
|     |          |                 | Trung tâm dữ liệu                                       | ı Quốc gia về dâr | ncư                                              |          |    |    |   |          |
|     |          |                 |                                                         |                   |                                                  |          |    |    |   |          |
|     |          |                 | Đăng nhập VNeID (5)                                     |                   |                                                  |          |    |    |   |          |
|     |          |                 | Q 08708                                                 |                   |                                                  |          |    |    |   |          |
| 6   | 2        |                 | £                                                       | 0                 |                                                  |          |    |    |   |          |
| 6   | <b>S</b> |                 | Đăng nhập                                               |                   | Hoặc quét mã QR bằng ứ<br>dụng VNeID để đăng nhậ | ng<br>p. |    |    | Ø |          |

Bước 5: Nhập mã xác thực OTP được gửi về số điện thoại và bấm xác nhận

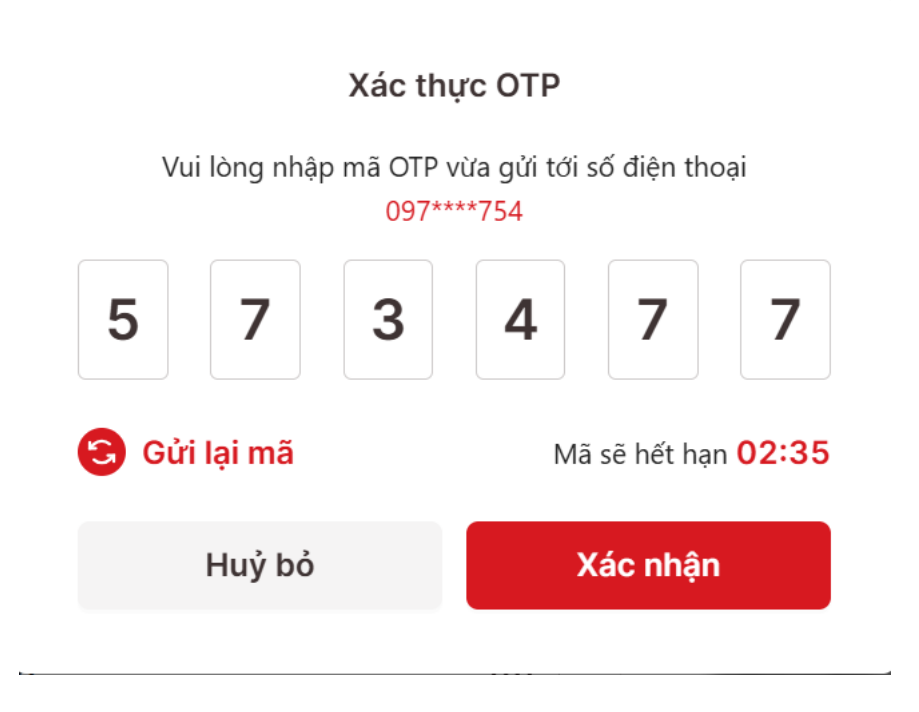

### III. QUY TRÌNH SỐ HÓA HỒ SƠ, KẾT QUẢ GIẢI QUYẾT TTHC

**Bước 1:** Sau khi đăng nhập tài khoản thành công, công dân bấm vào Dịch vụ công trực tuyến như hình bên dưới:

| Η Επιδιαστισίαση την αλλι ομοτέτ την την εκληγική εκιλη την την εκληγική εκιλη την την εκληγική εκιλη εκιληγικ<br>Τα την αλληγορίας την αλληγικής την αλληγικής την αλληγικής την αλληγικής την αλληγικής την αλληγικής την αλληγ<br>Τα την αλληγικής την αλληγικής την αλληγικής την αλληγικής την αλληγικής την αλληγικής την αλληγικής την αλληγι |                           |                   |                       | 1 March 1997            |
|----------------------------------------------------------------------------------------------------|---------------------------|-------------------|-----------------------|-------------------------|
| GIỚI THIỆU         THỦ TỤC HÀNH CHÍNH           THỔNG KÊ         Hỗ TRỢ         DỊCH VỤ KHÁC                                                                                                    | DỊCH VỤ CÔNG TRỰC TUYẾN   | TRA CỨU HỒ SƠ     | PHẢN ÁNH KIẾN NGHỊ    | ÐÁNH GIÁ                |
|                                                                                                    |                           |                   | 🛿 Kênh hướn           | g dẫn Kiest Cơ quan -   |
|                                                                                                    |                           | 14 6              | 1181181               | 6/ OVER A               |
| Nhập từ khoá tìm kiếm                                                                                                    | Tìr                       | m kiếm nâng cao   | ۹ ///// ۵             | Dịch vụ công trực tuyến |
| Nộp hồ sơ trực tuyến                                                                                                    | Tra cứu hồ sơ             | Thanh toán trực t | uyến Dịch             | n vụ công liên thông    |
| Công dân                                                                                                    | Contraction of the second | 0                 | Doanh nghiệp          |                         |
| 🚱 Hộ tịch                                                                                                    |                           | 🖉 Lĩnh vực đầu t  | ư Xin chào, mời bạn i | nhập câu hỏi            |
|                                                                                                    |                           | 0                 | tại day !             |                         |

**Bước 2:** Tìm kiếm TTHC cần nộp hồ sơ theo các tiêu chí hoặc một trong các tiêu chí tìm kiếm (từ khóa, cơ quan, lĩnh vực, mức độ DVC, cấp thủ tục). Sau đó bấm Tìm kiếm

| Từ khóa:       | đăng ký kết hôn |   |
|----------------|-----------------|---|
| Cơ quan:       | Chọn cơ quan    | ~ |
| Lĩnh vực:      | Chọn lĩnh vực   | × |
| Mức độ DVC:    | Chọn mức độ     | v |
| Cấp thủ tục:   | Tất cả          | ~ |
| Đối tượng nộp: | Tất cả          | ~ |

Tại màn hình phía dưới bấm Nộp hồ sơ:

| Tim th | ấy <mark>1</mark> thủ tục |            |                            | Hiế               | n thị 15    | ✓ dòng/trang              |
|--------|---------------------------|------------|----------------------------|-------------------|-------------|---------------------------|
| STT    | ма ттнс                   | Mức độ DVC | Tên thủ tục hành<br>chính  | Cơ quan           | Lĩnh<br>vực |                           |
| 1      | 1.000894.000.00.00.H01    | Toàn trình | Thủ tục đăng ký kết<br>hôn | Cấp<br>Quận/huyện | Hộ<br>tịch  | Nộp hồ sơ<br>Xem chi tiết |

Công dân thực hiện các bước tiếp theo trên Hệ thống cho đến hồ sơ được nộp thành công

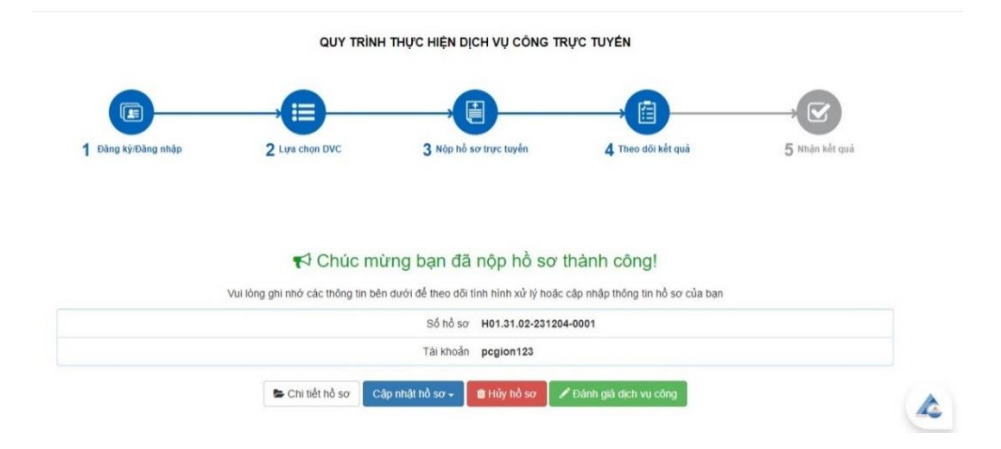

# IV. QUY TRÌNH TIẾP NHẬN, XỬ LÝ VÀ SỐ HÓA

#### 1. Tiếp nhận hồ sơ trực tuyến

Cán bộ thực hiện mở trình duyệt web (Cốc cốc,...), truy cập vào địa chỉ <u>https://dichvucong.angiang.gov.vn/</u> (1) và nhấn chọn vào nút đăng nhập (2)

| 😵 Dịch vụ hành chính công - một 🛛 🗙 🕂 |                                                                | v - 0                                                                                                    |
|---------------------------------------|----------------------------------------------------------------|----------------------------------------------------------------------------------------------------|
| C -> C                                | Cống dịch vụ công<br>Tỉnh an giang                             | a bèr se • • se • • • • • • • • • • • • • • •                                                                                                    |
| Bộ                                    | THỦ TỤC TRA CỨU HỒ SƠ THỔNG KẾ DỊCH VỤ KH                      | ÁC PHẢN ÁNH KIẾN NGHỊ CÂU HỎI THƯỜNG GẶP LIÊN HỆ<br>� Kênh hướng dẫn Klosk Cơ quan -                                                                       |
| Nhập từ                               | khoá tim kiểm<br>Vi něn                                        | Tim kiếm năng cao Q<br>Dịch vụ công trực tuyến<br>hành chính phục vụ. Thuận lợi hơn, minh bạch hơn Doanh nghiệp có thể thực hiện thông báo khuyển mại trên |
|                                       | Công dân                                                       | Doanh nghiệp                                                                                                    |
|                                       | Hộ tịch                                                        | 🗭 Lĩnh vực đầu tư                                                                                                    |
|                                       | Dăng ký cư trú                                                 | 😤 Bảo trợ xã hội                                                                                                    |
|                                       | An toàn lao động                                               | Thương mại, quảng cáo                                                                                                    |
|                                       |                                                                |                                                                                                    |
|                                       | Quản lý Đất đại                                                | Ling Quan lý dau từ xay dựng                                                                                                    |
|                                       | <ul> <li>Quán lý Đất đai</li> <li>Lĩnh vực đường bộ</li> </ul> | Image: Guan lý dau từ xây dựng       Image: Xúc tiến thương mại       Xin chào, mời bạn nhập câu hỏi                                                       |

Thực hiện chọn "Đăng nhập dành cho cán bộ" (3):

| BỘ THỦ TỤC            | TRA CỨU HỒ SƠ                                                                    | THỐNG KÊ   | DỊCH VỤ KHÁC | PHẢN ÁNH KIẾN NG | HỊ CÂU HỎ | I THƯỜNG GẶP LIẾ                    | ÈN HỆ                |
|-----------------------|----------------------------------------------------------------------------------|------------|--------------|------------------|-----------|-------------------------------------|----------------------|
|                       |                                                                                  |            |              |                  |           | 🛛 Kênh hướng dẫn 🛛                  | Kiosk Coʻquan        |
|                       | CÔNG DÂN/D                                                                       | OANH NGHIỆ | P ĐĂNG NHẬP  |                  |           | CÁN BỘ ĐĂNG                         | NHẬP                 |
| ăng nhập dành c<br>Tà | cho cá nhân hoặc tổ chi<br>ĐĂNG NHẬP<br>II khoản cấp bởi<br>ịch vụ công quốc gia | ŕc         |              | (3)              | ⇔         | CÁN BỘ ĐĂNG N<br>Đảng nhập dành cho | <b>HẬP</b><br>cán bộ |

Cán bộ bấm [Đăng nhập SSO] như hình bên dưới:

| 😚 ĐĂNG NHẬP                                |            |
|--------------------------------------------|------------|
| Tên đăng nhập                              |            |
| Mật khẫu                                   | <b>(</b> ) |
| Mã xác nhận                                |            |
| nagan                                      |            |
| a Đăng nhập SSO a Đăng nhập Quên mật khẩu? |            |

Hệ thống chuyển đến chức năng đăng nhập SSO, cán bộ điền đầy đủ thông tin Tên tài khoản, Mật khẩu và bấm Đăng nhập:

*Lưu ý*: Cán bộ cần phải cập nhật đầy đủ thông tin CMND/CCCD, Ngày sinh, số điện thoại ở Trang cá nhân để sử dụng được chức năng này.

| кно рі | ک<br>۲ LIỆU ĐIỆN TỬ CỦA TỔ<br>TÌNH AN GIAN | Ó CHỨC , CÁ NHÂN<br>I <b>G</b> |
|--------|--------------------------------------------|--------------------------------|
|        | ĐĂNG NHẬP                                  |                                |
|        | Tài khoản                                  |                                |
|        | Công dân/DN đăng nhập bằng SE              | т                              |
|        | Mật khấu                                   |                                |
|        | Nhập mật khẩu                              | Ø                              |
|        |                                            |                                |
|        | ĐĂNG NHẠP<br>Đăng nhập bằng Cổng DVC Qu    | õc Gia                         |

#### Cách cập nhậ thông tin

Bước 1: Đăng nhập tài khoản cán bộ

#### Bước 2: Ở Thông tin cá nhân, bấm cập nhật

| Trang cá nhân           |                   |                                 | 🕂 Tiếp nhận 🕞 🔍 Tra cứu H                 |
|-------------------------|-------------------|---------------------------------|-------------------------------------------|
| Tra cứu nhanh hồ sơ     | Thông tin cá nhân |                                 |                                           |
| Tên người nộp           |                   | Phại                            | m Công Gion - Chuyên viên                 |
| Nhập tên người nộp      |                   | Đơn vị:                         | Phòng Công nghệ thông tin - Bưu chính viễ |
| Số hồ sơ                |                   |                                 | thông                                     |
| Nhập số hồ sơ           |                   | Tổ/Bộ phận:                     | Tổ CNTT                                   |
| Số CMND người nộp       | Cập nhật          | Số CMND                         |                                           |
| Nhập số CMND            | Chữ ký            | Ngày sinh:                      | any a                                     |
| Số điện thoại người nộp |                   | Giới tính:                      | Nam                                       |
| Nhập số điện thoại      |                   | Điện thoại:                     | 1771                                      |
| Đơn vị đang thực hiện   |                   | Địa chỉ Email:                  | Không cũng cấn                            |
| Tất cả 🗸                |                   |                                 |                                           |
| Từ ngày                 |                   | Địa chi:                        | Khong cungicapate Windows                 |
| ₩ 01/11/2024            |                   | Cấu hình chứng thực điện<br>từ: | Chữ ký Con dấu                            |

Bước 3: Điền đầy đủ thông tin: Số CMND/CCCD, Ngày sinh, số điện thoại

| Cập nhật thông tin cá nhân            | $\otimes$                                                                                                    |
|---------------------------------------|----------------------------------------------------------------------------------------------------|
| Họ tên<br>Phạm Công Gion              | Không dùng ành                                                                                                    |
| Giới tính<br>Nữ<br>(•) Nam<br>Địa chỉ | Chọn tệp Chưa có tệp nào được chọn<br>Số CMND<br>Số điện thoại<br>Iải khoản VNPI-Ký số                                                                                     |
| Ngày sinh<br>Email                    | Mật khẩu VNPT-Ký số<br>Danh mục mã ứng dụng VNPT-Ký số<br>TEST vnpt ký số ✓<br>Tài khoản liên kết biên lai/hóa đơn<br>Mật khẩu liên kết biên lai/hóa đơn<br>Trang mặc định |

| Cập nhật thông tin cá nhân |                                         |
|----------------------------|-----------------------------------------|
|                            |                                         |
| • Nam                      | Sô điện thoại                           |
| Địa chỉ                    |                                         |
|                            | Tài khoản VNPT-Ký số                    |
|                            | Mật khẩu VNPT₋Ký số                     |
| Ngày sinh                  | المعالم Danh mục mã ứng dụng VNPT-Ký số |
| 03/06/1989                 | 🗰 TEST vnpt ký số 🔹                     |
| Email                      | Tài khoản liên kết biên lai/hóa đơn     |
|                            | Mật khẩu liên kết biên lai/hóa đơn      |
|                            | Trang mặc định                          |
|                            | Chọn quyền                              |
| Cập                        | nhật Bỏ qua                             |

Bước 4: Sau khi điền đầy đủ thông tin, cán bộ bấm cập nhật

#### 2. Cán bộ xử lý hồ sơ

Sau khi đăng nhập tài khoản thành công, cán bộ bấm [Tiếp nhận online] và xử lý hồ sơ.

| 🏀 Một cửa điện         | tử | ≡ Trung tâm Phục vụ hành chính công |                         |   | 🖺 Hỗ sơ đến hạn 🔒                                            | Cá nhân |
|------------------------|----|-------------------------------------|-------------------------|---|--------------------------------------------------------------|---------|
| Trần Thị Cúc           |    | <                                   |                         |   | Vừa tiếp nhận 💈 Đang tạm dừng ໜ Trả kết quả 🚺 Tiếp nhận onli | ne 💈 🗦  |
| S Dang du cayen        |    | Danh sách hồ sơ Vừa tiếp nhận       |                         |   | + Tiếp nhận 🚽 📿 Tra cứu                                      | HS 🕶    |
| Nhập số hô sơ          | Q  |                                     |                         |   |                                                              |         |
|                        |    | Chọn lĩnh vực                       | Đơn vị chuyển hồ sơ đến |   | Sắp xếp                                                      |         |
| Q, Tra cứu             | <  | Tất cả 👻                            | Tất cả 👻                |   | Mặc định                                                     | ۷       |
| 🛔 Cá nhân              | <  | Thủ tục                             | Tỉnh/TP người nộp       |   | Quận/Huyện người nộp                                         |         |
| The state of the state | ,  | Tất cả 👻                            | Tāt cā                  | v | Tāt cà                                                       | ۷       |
| = Tra cưu no sơ        | Ì  | Tiến nhân từ ngày                   | Tiến nhận đặc ngày      |   |                                                              |         |
| 📰 Tra cứu thủ tục      | <  | nep nnạn từ ngay                    | nen ngay                |   |                                                              |         |
|                        |    |                                     |                         |   |                                                              |         |
| Báo cáo thống kê hồ sơ | <  | Thêm Q Tìm kiếm                     |                         |   |                                                              |         |

Thực hiện kiểm tra danh tính số của người nộp hồ sơ tại [Kiểm tra danh tính số], nếu thông tin người nộp hồ sơ đã xác thực với Cơ sở dữ liệu quốc gia về dân cư sẽ báo thành công như hình.

|                                        | 175gen                                                                                                    |
|----------------------------------------|----------------------------------------------------------------------------------------------------|
| gày sinh                               |                                                                                                    |
| șa chi                                 | Tân Long, Huyện Thanh Binh, Tinh Đông Tháp                                                                                |
| ên cơ quan tổ chức                     |                                                                                                    |
| ő CMND/CCCD/Hộ chiếu                   |                                                                                                    |
| gây cấp CMND/CCCD/Hộ chiếu             | 18/02/2019                                                                                                    |
| ơi cấp CMND/CCCD/Hộ chiếu              | CA Đồng Tháp                                                                                                    |
| i động                                 |                                                                                                    |
| mail                                   |                                                                                                    |
| Thành phần hồ sơ                       |                                                                                                    |
| Bản khai của đại điện thân nhân (kèm l | siên bản ủy quyển) hoặc người tổ chức mai táng (Mẫu TT1 Thông tư số 05/2013/TT-BLDTBXH); - Giấy chứng tứ; - Hồ sơ của ngư |

Cán bộ thực hiện kiểm tra thông tin thành phần hồ sơ của công dân kèm theo và tiếp nhận hồ sơ như hình bên dưới.

| Số bản                                                                                                    | 1                                                                                                    |                                     |     |
|----------------------------------------------------------------------------------------------------|----------------------------------------------------------------------------------------------------|-------------------------------------|-----|
| Tệp tin                                                                                                    | 1617393021MauTT11701676583                                                                                                    | VGCAsigned1701678055_1701682150.pdf |     |
| P Thông tin khác                                                                                                    |                                                                                                    |                                     |     |
| rên giấy tờ khác                                                                                                    | Sõ bản                                                                                                    | File đính kèm                       |     |
|                                                                                                    |                                                                                                    |                                     |     |
| I Lệ phí thanh toán cho c                                                                                                    | or quan giải quyết Đơn vị tinh: VNĐ                                                                                                    |                                     |     |
| l Lệ phi thanh toán cho c<br>Loại lệ phí                                                                                                    | cơ quan giải quyết Đơn vị tính: VNĐ<br>Số lượng                                                                                           | Mức lệ phí                          |     |
| 2 Lệ phi thanh toán cho c<br>Loại lệ phí<br>Tổng cộng                                                                                                    | cơ quan giải quyết Đơn vị tính: VNĐ<br>Số lượng                                                                                           | Mức lệ phí<br>O                     | VNĐ |
| 3 Lệ phi thanh toán cho c<br>Loại lệ phí<br>Tổng cộng                                                                                                    | cơ quan giải quyết Đơn vị tính: VNĐ<br>Số lượng                                                                                           | Mức lệ phí<br>O                     | VNĐ |
| 2 Lệ phí thanh toán cho c<br>Loại lệ phí<br>Tổng cộng                                                                                                    | cơ quan giải quyết Đơn vị tính: VND<br>Số lượng<br>p khi tiếp nhận (0974751754)                                                           | Mức lệ phí<br>O                     | VNĐ |
| 2 Lệ phi thanh toán cho c<br>Loại lệ phí<br>Tống cộng<br>                                                                                                    | ờ quan giải quyết Đơn vị tính: VNĐ<br>Số lượng<br>p khi tiếp nhận (0974751754)<br>o nhận (0974751754)                                     | Mức lễ phí<br>O                     | VNĐ |
| 2 Lệ phi thanh toán cho c<br>Loại lệ phí<br>Tổng cộng<br>cửi tin nhân SMS cho người nộ<br>cửi Zalo cho người nộp khi tiếp<br>gửi Empil cho người nộp khi tiếp | cơ quan giải quyết Đơn vị tính: VNĐ<br>Số lượng<br>p khi tiếp nhận (0974751754)<br>e nhận (0974751754)<br>ip nhận (pcgion@angiang.gov.vn) | Mức lễ phí<br>O                     | VND |

Sau khi tiếp nhận hồ sơ, cán bộ kiểm tra thành phần hồ sơ và thực hiện số hóa theo quy định

|   | Tên giấy tờ                                                                                                    | Số<br>bản (*) | Loại        | Tệp tin        | Mẫu<br>đơn        | Ký số tệp<br>tin | Đã xác nhận | Kho dữ liệu         |
|---|----------------------------------------------------------------------------------------------------|---------------|-------------|----------------|-------------------|------------------|-------------|---------------------|
| • | <ul> <li>Bản khai của đại diện thân nhân (kèm biên bản ủy<br/>quyền) hoặc người tổ chức mai tảng (Mẫu TT1 Thông tư<br/>số 05/2013/TT-BLDTBXH); - Giảy chứng tứ; - Hỗ sơ của<br/>người có công với cách mạng. (Bản chính)</li> </ul> | 1             | Bản chính 🖌 | Chọn tếp tin - | ≛ Tái<br>65.p mẫu | Cơ Ký số         |             | Lưu giấy tở vào KDI |
| ā | giấy tờ từ KDL                                                                                                    |               |             |                |                   | Ŭ                |             |                     |

Tiếp tục bấm vào ô vuông màu xanh->Bấm chọn [Ký số Ban cơ yếu] để ký số vào thành phần hồ sơ đính kèm

| π | Tên File                        | Ký số            |
|---|---------------------------------|------------------|
| 1 | 1617393021MauTT1_1701759665.pdf | Ký số Ban Cơ Yếu |

Cán bộ dùng ký số cá nhân để ký vào thành phần hồ sơ để số hóa theo Thông tư số 01/2023/TT-VPCP ngày 05/4/2023: "Việc ký số bảo đảm thông tin gồm tên người sao chụp và thời gian thực hiện sao chụp, vị trí chữ ký số được thể hiện tại góc trên bên trái trang đầu tiên của tài liệu"

Bước 1: Bấm [Chọn vị trí ký]

| (f) (f) → 1 /2 ⊖ (f) | 53 🖽 C                                                                                           | 📝 Chọn vị trí ký | 🤨 Xác thực |
|----------------------|--------------------------------------------------------------------------------------------------|------------------|------------|
|                      | Mẫu TT1<br>CỘNG HỎA XÃ HỘI CHỦ NGHĨA VIỆT NAM<br>Độc lập - Tự do - Hạnh phúc<br>                 | Û                | ^          |
|                      | BẢN KHAI<br>Hướng chế độ ưu đãi khi người có công từ trần<br>1. Họ và tên người có công từ trần: |                  |            |
|                      | Sinh ngày tháng năm Nam/Nữ:                                                                      |                  |            |
|                      | manata anda                                                                                      |                  |            |
|                      | Nguyên quan:                                                                                     |                  |            |
|                      | Thuậc đấi trang hướng tra cấn ựn đãi (1):                                                        |                  |            |
|                      | Số số trợ cấn (nấu cố):                                                                          |                  |            |
|                      | dôno:                                                                                            |                  |            |
|                      | Từ trắn neàv tháng năm                                                                           |                  |            |
|                      | Theo giấy chứng từ số ngày tháng năm của Ủy ban nhân dân xã (phường)                             |                  |            |
|                      | Trợ cấp đã nhận đến hết tháng nămMức trợ cấp:                                                    |                  |            |
|                      | 2. Họ và tên người nhân mai táng phí:                                                            |                  |            |
|                      | Sinh ngày tháng năm Nam/Nữ:                                                                      |                  |            |
|                      | Nguyên quán:                                                                                     |                  |            |
|                      | Trú quán:                                                                                        |                  | ~          |
|                      | Trở lại <b>KÝ SỐ</b> Đóng                                                                        |                  |            |
|                      |                                                                                                  |                  |            |

Bước 2: Di chuyển con trỏ chuột đến vị trí cần ký và bấm chuột để hiển thị form ký. Sau đó bấm [Ký số] như hình:

| I. Chộn màu chủ kỳ    |                                                                      |   |
|-----------------------|----------------------------------------------------------------------|---|
| Nguyễn Đức            | Thuận                                                                | ~ |
| Hiến thị chữ ký       |                                                                      |   |
|                       | Ký bởi: Nguyễn Đức Thuận<br>Thời gian ký: 2023-12-06 10:34:58 +07:00 |   |
| 2. Kiếm tra chủng thu | i số người ký:                                                       |   |

Cán bộ tiếp tục bấm [HOÀN THÀNH] để hoàn thành việc ký số:

| Ky boi: Ngúyen Đức  |                      |                                            |                      |          |
|---------------------|----------------------|--------------------------------------------|----------------------|----------|
| Ngày ký: 06-12-2023 |                      |                                            |                      |          |
| 10:57:07+07:00      |                      |                                            |                      |          |
|                     |                      |                                            |                      | Mẫu TT1  |
|                     | CỘNG HÒA<br>Độ       | XÃ HỘI CHỦ NGH<br>c lập - Tự do - Hạnh<br> | Ă VIỆT NAM<br>phúc   |          |
|                     | Hưởng chế đ          | BẢN KHAI<br>lộ ưu đãi khi người c          | ó công từ trần       |          |
| 1. Họ và tên n      | gười có công từ trâi | n:                                         |                      |          |
| Sinh ngày tl        | áng năm              |                                            | Nam/l                | Nữ:      |
|                     |                      |                                            |                      |          |
| Nguyên quán:        |                      |                                            |                      |          |
| Trú quán:           |                      |                                            |                      |          |
| Thuộc đôi tượ       | ig hưởng trợ câp ưu  | đãi (1):                                   |                      |          |
| Sô sô trợ câp (     | nêu có):             |                                            | Tỷ lệ suy giảm khả i | năng lao |
| động:               | W2725                |                                            |                      |          |
| Từ trân ngày        | . tháng năm          |                                            |                      |          |
| Theo giây chứ       | ng từ sô ngày thá    | áng năm của Uy t                           | an nhân dân xã (phườ | ng)      |
| Trợ câp đã nhậ      | n đên hêt tháng      | . nămMức trợ câp:                          |                      |          |
|                     |                      |                                            |                      |          |
| 2. Họ và tên n      | gười nhận mai táng   | g phí:                                     |                      |          |
| Sinh ngày tl        | áng năm              | N                                          | am/Nữ:               |          |
| Nguyên quán:        |                      | <b>n</b>                                   |                      |          |
| Trú quán:           |                      |                                            |                      |          |
|                     | Trở lai              | HOÀN THÀNH                                 | Đóng                 |          |

Cán bộ chuyển xử lý hồ sơ theo quy trình trên Hệ thống. Đến bước trả kết quả, cán bộ thực hiện đính kèm tập tin kết quả vào hồ sơ. Lưu ý tệp tin kết quả phải là kết quả điện tử (Có ký số cá nhân lãnh đạo và ký số tổ chức).

Chọn nút [Upload kết quả], chọn tệp tin kết quả sau đó nhấn nút [Cập nhật tệp KQ].

| Upload kết quả (*) |                         |                       |  |
|--------------------|-------------------------|-----------------------|--|
| Chọn tệp tin 🗸     |                         |                       |  |
| Scan File          |                         |                       |  |
| Chọn tệp tin       |                         |                       |  |
| 🗞 Cập nhật tệp KQ  | 🗞 Chọn tệp KQ từ ý kiến | 🗞 Chọn tệp KQ từ TPHS |  |
| a set mer set of   |                         |                       |  |

Lãnh đạo thực hiện ký số theo quy định tại Thông tư số 01/2023/TT-VPCP và Nghị định số 30/2020/NĐ-CP:

| Upload kết quả (*)                                    | сан өү кү сн. та кноан цр наан туру ку. 11/11/2021 10:00:0.<br>nhân |
|-------------------------------------------------------|---------------------------------------------------------------------|
| Chọn tệp tin ▾                                        | - Cán bộ ký CA:                                                     |
| <b>Tệp tin kết quả</b><br>- File đính kẻm:            |                                                                     |
| 🕼 🖌 🗃 🗹 434TBVPCP2509202414_1731318953.docx 📀         |                                                                     |
| 🖋 VNPT-Ký số HSM 🛛 👌 từ ý kiến                        |                                                                     |
| 🖋 VNPT-Ký số SmartCa 🛛 🛛 🛛 KQ đến email dân           |                                                                     |
| 🖋 VNPT-CA Plugin Token                                |                                                                     |
| <ul> <li>VNPT-CA Plugin kiểm tra chứng thư</li> </ul> |                                                                     |
| 🖋 Lãnh đạo Ký CA Ban Cơ Yếu                           |                                                                     |
| 🖌 Văn thư Ký CA Ban Cơ Yếu 👘 🛛 🛛 🖉 Thao t             | ác → 🖺 Lưu hồ sơ vào tủ 🕄 Quay lại                                  |
| 🖋 Ký số sim                                           |                                                                     |
| 😝 in phieu 👻 😝 in phieu uep nhạn                      |                                                                     |

Sau khi Lãnh đạo ký số, chuyển đến bước Văn thư ký số cơ quan theo quy định tại Thông tư số 01/2023/TT-VPCP và Nghị định số 30/2020/NĐ-CP:

| Tệp tin kết quả         - File đính kẻm:         ☑ ✓                                                                                    | 1731318953.docx ⊘                                    |
|----------------------------------------------------------------------------------------------------|------------------------------------------------------|
| <ul> <li>VNPT-Ký số HSM</li> <li>VNPT-Ký số SmartCa</li> <li>VNPT-CA Plugin Token</li> <li>VNPT-CA Plugin kiểm tra chứng thư</li> </ul> | کِ لَنْ ý kiến<br>c KQ đến email dân                 |
| Văn thư Ký CA Ban Cơ Yếu<br>Văn thư Ký CA Ban Cơ Yếu<br>Ky so sim                                                                       | ung xử lý 📑 Thao tác → 🖺 Lưu hồ sơ vào tủ 숙 Quay lại |

Đối với các kết quả có phôi, cơ quan thực hiện ký sao y từ bản giấy sang bản điện tử theo quy định tại Thông tư số 01/2023/TT-VPCP và Nghị định số 30/2020/NĐ-CP:

- Bước 1: Văn thư mở phần mềm ký số VGCA Sign Tool

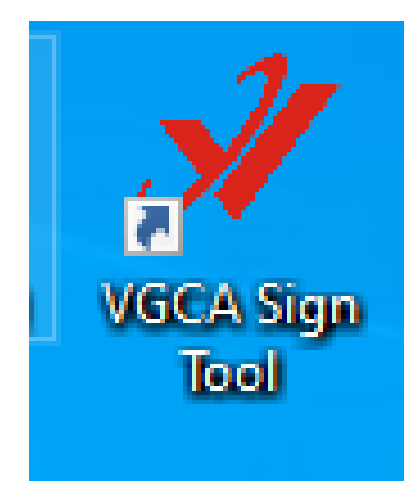

- Bước 2: Chọn chức năng Văn thư ký số sao văn bản:

| XAC THÝC & BÃO MỘT                            |                                    |                                    |                                  |                              |          |
|-----------------------------------------------|------------------------------------|------------------------------------|----------------------------------|------------------------------|----------|
| Người có thẩm quyền<br>ý số phê duyệt văn bản | Cá nhân<br>Thêm ý kiến vào văn bản | Văn thư<br>Ký số phát hành văn bản | Văn thư<br>Ký số Phụ lục văn bàn | Văn thư<br>Ký số sao văn bản | Cấu hình |
|                                               |                                    |                                    |                                  |                              |          |
| ng ký số                                      |                                    |                                    |                                  |                              |          |
| ıg ký số                                      |                                    |                                    |                                  |                              |          |
| og ký ső                                      |                                    |                                    |                                  |                              |          |

Bước 3: Mở file scan đã chuẩn bị sắn và bấm [KÝ SÔ]:

🖀 [VGCASignTool - CÔNG CỤ KÝ SÕ THEO NGHỊ ĐỊNH 30/2020/NĐ-CP] - Ký số công văn (Giayba... 🛛 🗙

|                                                                                        | VĂN BẢN SANG ĐỊNH DẠ               | ANG ĐIỆN TỪ |
|----------------------------------------------------------------------------------------|------------------------------------|-------------|
| <ul> <li>C: Osers Open Downloads (Gia</li> <li>1. Chon chứng thư số người l</li> </ul> | iybaotu.signed.por                 |             |
| <b>•</b> •• •• ••                                                                      | angiang.gov.vn>                    | ~ 🗸         |
| 2. Chọn Hình thức sao                                                                  |                                    |             |
| SAO Y                                                                                  | 🔿 SAO LỤC                          | ○ TRÍCH SAO |
| 3. Hiển thị chữ ký                                                                     |                                    |             |
| SAO Y;                                                                                 | 📑 Thời gian ký: 2024-11-12T16:08:3 | 34+07:00    |
| 4. Chọn đường dẫn lưu tệp k                                                            | ý số                               |             |
| C:\Users\Dell\Downloads\(                                                              | Giaybaotu.signed.signed.pdf        | Chọn        |
| Cấu hình                                                                               | Ký số                              | Đóng        |
| Bước 4: Nhập mật kł                                                                    | iấu và bấm [OK]                    |             |

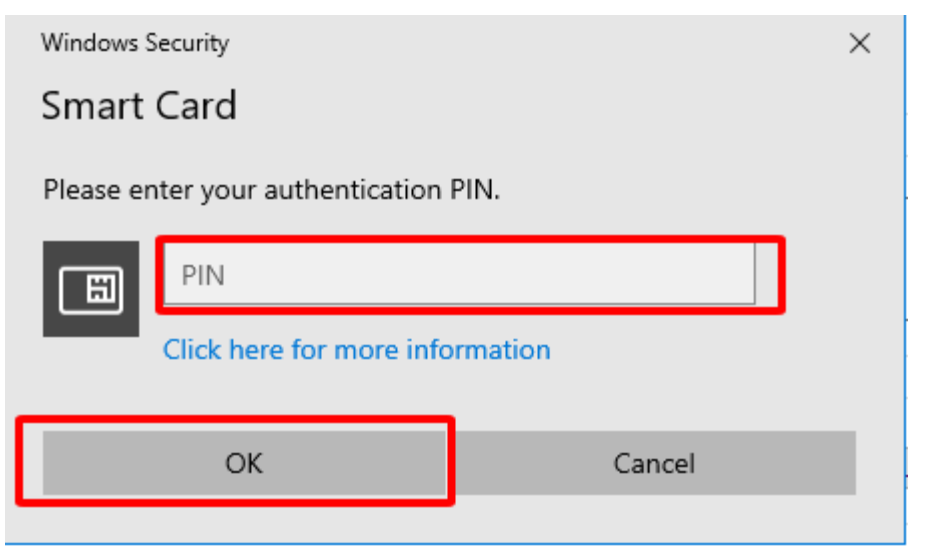

Cán bộ tiếp tục lưu kết quả giấy tờ vào kho dữ liệu cho người nộp hồ sơ bằng cách bấm [Lưu giấy tờ vào KDL] (23)

| Upload kêt quả (*)                                                                                      | con by ny cra ray man be | ngu) nji ooj 10, 2020 0011 100 | cong nye. no ne que |
|----------------------------------------------------------------------------------------------------|--------------------------|--------------------------------|---------------------|
| Chọn tệp tin 🕶                                                                                          |                          |                                |                     |
| Tệp tin kết quả<br>- File đinh kém:                                                                     |                          |                                |                     |
| S Câp nhật tệp KQ       S Chọn tệp KQ từ ý kiến         S Chọn tệp KQ từ TPHS       Lưu giấy tờ vào KDL |                          |                                |                     |
| O Trả kết quả Or Cập nhật nội dung xử lý ≣ Thao tác +                                                   | 🖺 Lưu hồ sơ vào tủ 🛛 🖏 Q | uay lai                        |                     |

Khi nhấn nút [Lưu giấy tờ vào KDL] hệ thống sẽ mở trang mới tới kho dữ liệu của tỉnh, đồng thời hiển thị liên quan tới hồ sơ. Cán bộ xác định kết quả của hồ sơ sau đó nhấn nút [Lưu giấy tờ].

| Trung tâm Phục vị                                                                          | i hành chính công                                                          |                                                                                  |                                              |            |         | 👚 Một của  | a điện tử  | ٢  | Trần Thị Ci  |
|--------------------------------------------------------------------------------------------|----------------------------------------------------------------------------|----------------------------------------------------------------------------------|----------------------------------------------|------------|---------|------------|------------|----|--------------|
| Danh mục 🕨 Hồ s                                                                            | ơ chờ lưu giấy tờ                                                          | > Số hòa                                                                         |                                              |            |         |            |            |    |              |
| ANH SÁCH TPHS/KQ                                                                           |                                                                            |                                                                                  |                                              |            |         |            |            |    |              |
| lã hồ sơ: 000.00.16.<br>hủ tục: Cấp Phiếu lý<br>lã thủ tục: 2.000488.<br>hủ hồ sơ: PHAN QU | H15-230914-0021<br>lịch tư pháp cho cô<br>000.00.00.H15<br>ốc HậU (CMND/CC | ông dân Việt Nam, người nước ngoài đang<br>CCD/MST: 066091000779, Ngày sinh/Ngày | ư trú tại Việt Nam<br>thành lập: 13/03/1991) |            |         |            |            |    |              |
| Mā TPHS/KQ                                                                                 | Mã KQTT                                                                    | Tên TPHS/KQ                                                                      |                                              | Thuộc tính | Loại    | Số giấy tờ | Trạng thái | Th | ao tác       |
| KQ.G15.000007                                                                              |                                                                            | Phiếu lý lịch tư pháp số 1                                                       |                                              | 🛩 🖹 🤀 🖣    | Kết quả |            | Chưa lưu   | ÷  | <del>.</del> |
| KQ.G15.000008                                                                              |                                                                            | Phiếu lý lịch tư pháp số 2                                                       |                                              | 🛩 🖬 🌚 🔻    | Kết quả |            | Chưa lưu   | 1  | <b>→</b>     |
|                                                                                            |                                                                            |                                                                                  |                                              |            |         |            |            |    |              |
| : Giấy tờ kết quả n                                                                        | HO SO/KET QUA<br>hưng lại nằm trong                                        | ı danh mục TPHS trên dữ liệu QG, vui lòng                                        | hai báo lại ở đầu QG                         |            |         |            |            |    |              |
| : Glay tơ kết qua<br>: Thành nhần hồ s                                                     | r quốc gia và thuộc                                                        | e thủ tục                                                                        |                                              |            |         |            |            |    |              |
| : Thành phần hồ s                                                                          | o quốc gia và triaço<br>o quốc gia nhưng ki                                | hông thuộc thủ tục                                                               |                                              |            |         |            |            |    |              |
| : Thành phần hồ s                                                                          | o do BNDP tự tạo                                                           |                                                                                  |                                              |            |         |            |            |    |              |
|                                                                                            |                                                                            |                                                                                  |                                              |            |         |            |            |    |              |

Hệ thống thực hiện lấy tệp kết quả mà cán bộ đã đính kèm trước đó. Cán bộ thực hiện nhập các thông tin yêu cầu liên quan tới kết quả như: Số giấy tờ, ngày hết hạn ... (nếu có). Sau đó thực hiện nhấn nút [Lưu giấy tờ].

| Mã TPHS/KQ                                                                                  | Mã KQTT     | Tên TPHS/KQ                |                                                                                       | Thuộc tính | Loại                                                                   | Số giấy tờ | Trạng thái | Thao tác |
|---------------------------------------------------------------------------------------------|-------------|----------------------------|---------------------------------------------------------------------------------------|------------|------------------------------------------------------------------------|------------|------------|----------|
| KQ.G15.000007                                                                               |             | Phiếu lý lịch tư pháp số 1 |                                                                                       | - 🖉 🛱 🕈    | Kết quả                                                                |            | Chưa lưu   | Ð        |
| KQ.G15.000008                                                                               |             | Phiếu lý lịch tư pháp số 2 |                                                                                       | - 🖉 🖶 🗣 🖣  | Kết quả                                                                |            | Chưa lưu   | Ð        |
| Phiếu lý lịch tư phả                                                                        | p sõ 1      |                            | 21105TTTTVP.2_1694662020                                                              | Lpdf I     |                                                                        |            |            |          |
| Phiếu lý lịch tư phả<br>i                                                                   | p sõ 1      |                            | 2110STTTTVP_2_1694662020                                                              | pdf        | - Mã hồ sơ                                                             |            |            |          |
| Phiếu lý lịch tư phả<br>giáy từ<br>2045/LTP                                                 | p sõ 1      |                            | 2110STTTTVP_2_1694662020<br>Nphy hiệu lục '<br>13/9/2023                              | .pdf I     | <mark>Мі № 80</mark><br>000.00.16.H15-230                              | 914-0021   |            |          |
| Philéu lý lịch tư phả<br>(giếy tờ<br>2004 <i>5/LTP</i><br>và tết/Tến đoạnh nghiệ            | ip sõ 1     |                            | 2110STTTVP_2_1694662020<br>Ngày hiệu lực *<br>13/9/2023<br>CMNB/CCCD/MST*             | i.pdf      | Mã hồ sơ<br>000.00.16.H15-230<br>Ngày sinh:Ngày mành lập               | 914-0021   |            |          |
| Phiếu lý lịch tư phả<br>I giấy tô<br>2004 5/LITP<br>và têu Tên đoạnh nghiệ<br>PHAN QUỐC HẬU | psől<br>bp. |                            | 2110STTTVP_2_1694662020<br>Nphynike.kc*<br>13/9/2023<br>CMND/CCD/NST*<br>066091000779 | ipdf       | Mã hð sơ<br>000.00.16.H15-230<br>Ngày sinh Ngày thành lập<br>13/3/1991 | 914-0021   |            |          |

Cán bộ xác thực lại thông tin lần nữa và nhấn nút [Lưu lại].

| giã  | y tờ                  |                                                                         |                                                                                                    |                                                                                                    | <b>-</b> ×                                                                                                    |
|------|-----------------------|-------------------------------------------------------------------------|----------------------------------------------------------------------------------------------------|----------------------------------------------------------------------------------------------------|----------------------------------------------------------------------------------------------------|
| Phiế | ếu lý lịch tư pháp số | 1 cho những                                                             | g công dâ                                                                                                    | in sau:                                                                                                    |                                                                                                    |
| STTH | ọ tên/Tên doanh nghiệ | pCMND/CCCE                                                              | )/MSTNgà                                                                                                    | y sinh/Ngày thành lập                                                                                                    | oső ÐT 🗹                                                                                                    |
| 1    | PHAN QUỐC HẬU         | 06609100                                                                | 0779                                                                                                    | 13/03/1991                                                                                                    |                                                                                                    |
|      |                       | Hủy bỏ                                                                  | Lưu lạ                                                                                                    | ại                                                                                                    | _                                                                                                    |
|      | Phiế<br>TTH           | Phiếu lý lịch tư pháp số<br>TTHọ tên/Tên doanh nghiệ<br>1 PHAN QUỐC HẬU | Phiếu lý lịch tư pháp số 1 cho những<br>TTHọ tên/Tên doanh nghiệpCMND/CCCE<br>1 PHAN QUỐC HẬU 06609100<br>Hủy bỏ | Phiếu lý lịch tư pháp số 1 cho những công dâ<br>TTHọ tên/Tên doanh nghiệpCMND/CCCD/MSTNgà<br>1 PHAN QUỐC HẬU 066091000779<br>Hủy bỏ Lưu la | Phiếu lý lịch tư pháp số 1 cho những công dân sau:<br>TTHọ tên/Tên doanh nghiệpCMND/CCCD/MSTNgày sinh/Ngày thành lập<br>1 PHAN QUỐC HẬU 066091000779 13/03/1991<br>Hủy bỏ Lưu lại |

Hệ thống thực hiện lưu kết quả vào kho công dân. Khi quá trình hoàn tất hệ thống sẽ thông báo thành báo và đổi trạng thái kết quả.

| ANH SÁCH TPHS/KQ                                                                                                    |                                                                               |                                                                                              |                                             |              |         |            |            |               |
|----------------------------------------------------------------------------------------------------|-------------------------------------------------------------------------------|----------------------------------------------------------------------------------------------|---------------------------------------------|--------------|---------|------------|------------|---------------|
| <b>ấ hồ sơ:</b> 000.00.16.1<br>n <b>ủ tục:</b> Cấp Phiếu lý l<br><b>ã thủ tục:</b> 2.000488.<br>n <b>ủ hồ sơ:</b> PHAN QUỐ | H15-230914-0023<br>lịch tư pháp cho c<br>000.00.00.01.H15<br>ỐC HẬU (CMND/C   | i<br>công dân Việt Nam, người nước ngoài đang cư<br>CCD/MST: 066091000779, Ngày sinh/Ngày tỉ | ° trú tại Việt Nam<br>hành lập: 13/03/1991) |              |         |            |            |               |
| Mä TPHS/KQ                                                                                                    | Mã KQTT                                                                       | Tến TPHS/KQ                                                                                  |                                             | Thuộc tính   | Loại    | Số giấy tờ | Trạng thái | Thao tác      |
| KQ.G15.000007                                                                                                    |                                                                               | Phiếu lý lịch tư pháp số 1                                                                   |                                             | 🛩 🛱 🤀 🎙      | Kết quả | 0045/LLTP  | Đã lưu     | $\rightarrow$ |
| KQ.G15.000008                                                                                                    |                                                                               | Phiếu lý lịch tư pháp số 2                                                                   |                                             | 🛩 🚍 🖶 🔻      | Kết quả |            | Chưa lưu   | ∋             |
| : Thann phân hò sơ<br>: Thành phần hồ sơ<br>: Thành phần hồ sơ<br>: Thành phần hồ sơ                                       | ơ quốc gia và thự<br>ở quốc gia nhưng<br>ở do BNDP tự tạo<br>ở do BNDP tự tạo | ọc thủ tục<br>không thuộc thủ tục<br>và chưa được liên kết với giấy tờ kho                   |                                             |              |         |            |            |               |
|                                                                                                    |                                                                               |                                                                                              |                                             |              |         |            |            |               |
|                                                                                                    |                                                                               |                                                                                              |                                             |              |         |            |            |               |
|                                                                                                    |                                                                               | Lưu giấy tờ KQ.G15.000007 đ                                                                  | cho hồ sơ 000.00.16.H15-230914-0021 t       | thành công 🛞 |         |            |            |               |

Quá trình thực hiện số hóa kết quả vào kho dữ liệu điện tử của tỉnh đã hoàn tất.

Cán bộ quay lại hệ thống thông tin giải quyết thủ tục hành chính để trả kết quả cho công dân.

| Upload kất quả (*)  |                           |                |                                  |       |
|---------------------|---------------------------|----------------|----------------------------------|-------|
| Chọn tệp tin 🚽      |                           |                |                                  |       |
| Tệp tin kết quả     | 2110STTTVP 2 160466202    | 0 ndf          |                                  |       |
| Câp nhật têp KO     | S Chon têp KO từ ý kiến   | n 🔊 Chon têp I | (O từ TPHS                       |       |
| 🖹 Lưu giấy tờ vào K | DL                        |                |                                  |       |
| 🕤 Trả kết quả 🦉     | ' Cập nhật nội dung xử lý | 🖹 Thao tác 🔹   | ${\cal G}$ Đổi qui trình thủ tục | 🖺 Lưi |

#### 3. Công dân thực hiện lưu kết quả vào kho dữ liệu quốc gia

Sau khi cán bộ thực hiện trả kết quả trên Hệ thống thông tin giải quyết TTHC tỉnh, hồ sơ sẽ được đồng bộ vào tài khoản Dịch vụ công Quốc gia của công dân theo tài khoản công dân nộp hồ sơ. Công dân truy cập vào Cổng dịch vụ công Quốc gia theo đường dẫn <u>https://dichvucong.gov.vn/</u>. Vào mục [Thông tin cá nhân] -> [Dịch vụ công của tôi] sẽ thấy hồ sơ.

| Kết nói, cung cấp thôp                  | <b>VỤ CÔNG QUỐC GIA</b><br>g tin và dịch vụ công mọi lúc, mọi nơi |                      | Phan Quốc Hậu ~<br>Thông tin cá nhân                                                                   |
|-----------------------------------------|-------------------------------------------------------------------|----------------------|----------------------------------------------------------------------------------------------------|
| 🏫 Giới thiệu Thông tin                  | và dịch vụ Thanh toán trực tuyến                                  | Phản ánh kiến nghị   | Thủ tục hành chuẩn việt tục hành chuẩn việt tục hành chuẩn việt tực trực trực trực trực trực trực trực |
| Trang chủ > Danh sách dịch vụ của tô    | i                                                                 |                      |                                                                                                    |
| Q                                       | Dịch vụ công                                                      | của tôi              |                                                                                                    |
| Phan Quốc Hậu                           | Tên dịch vụ công                                                  |                      |                                                                                                    |
| 222 00                                  | Nhập tên dịch vụ công                                             |                      |                                                                                                    |
| Hồ sơ Hồ sơ                             | Mã hồ sơ                                                          | Trạng th             | hái hồ sơ                                                                                              |
| đã hoàn thành đang xử lý                | Nhập mã hổ sơ                                                     | Chọi                 | n trạng thái hồ sơ 🔹                                                                                   |
| Thông tin tài khoản Thông tin định danh |                                                                   | Tìm kiếm             |                                                                                                    |
| <ul> <li>Thông tin mở rộng</li> </ul>   | Cía Dhifu bí lich trachán cho                                     |                      |                                                                                                    |
| 🕞 Quản lý dịch vụ công >                | Việt Nam                                                          | cong dan việt Nam, n | iguoi nuoc ngoai dang cu tru tại                                                                       |
| Dịch vụ công của tôi                    | Đã xử lý xong                                                     |                      |                                                                                                    |
| Tài liệu điện tử                        | Mã HS Đơn vị<br>000.00.16.H15-230914-0021 Sở Tư j                 | thực hiện<br>pháp    | Ngày tiếp nhận Thao tác<br>14/09/2023                                                                  |
| 🔁 Tiện ích                              | 🖞 RẤT HÀI LÒNG 🔂 📩 HÀI LÒNG 🖓 KHỦ                                 | NG HÀI LÒNG          |                                                                                                    |

Công dân chọn nút [Xem giấy tờ]. Sau đó nhấn nút [Lưu về kho dữ liệu điện tử] để lưu giấy tờ vào kho Quốc gia.

|       | Xem giấy tờ                                             | ×  |     |
|-------|---------------------------------------------------------|----|-----|
| Giấy  | tờ đã nộp                                               |    | nír |
| Kết q | Chưa có giấy tờ<br>uả xử lý                             |    |     |
| STT   | Tên tệp                                                 |    |     |
| 1     | KQ.G15.000007_2110STTTTVP_2_1694662020.pdf Xem chi tiết | tử |     |

Sau khi hệ thống thông báo thành công, công dân vào menu Tài liệu điện tử để xem các giấy tờ của mình.

| C                                                       |                           | Ci_                            | Kho dữ liệu                      | cá nhân                    |            |              |
|---------------------------------------------------------|---------------------------|--------------------------------|----------------------------------|----------------------------|------------|--------------|
| Phan Qu                                                 | ốc Hậu                    | Danh sá                        | ich giấy tờ                      |                            |            |              |
| 231<br>Hồ sơ<br>đã hoàn thành                           | 99<br>Hồ sơ<br>đang xử lý | Danh mụ<br>Tất cả<br>Danh sácł | ic giấy tờ<br>à<br>n các giấy tờ |                            |            | v            |
| 📔 Thông tin tà                                          | ii khoản >                | STT                            | Danh mục giấy tờ                 | Mã kết quả giải quyết TTHC | Số giấy tờ | Thao tác     |
| <ul> <li>Thông tin địr</li> <li>Thông tin mả</li> </ul> | nh danh<br>ở rộng         | 1                              | Phiếu lý lịch tư pháp số 1       | KQ.G15.000007              | 3          | Xem chi tiết |
| Dịch vụ công                                            | n vụ công ><br>g của tôi  |                                |                                  |                            |            |              |
| 🖺 Tài liệu điện                                         | tử                        |                                |                                  |                            |            |              |

4. Quy trình tiếp nhận hồ sơ trực tiếp, số hóa hồ sơ, kết quả giải quyết TTHC

Cán bộ thực hiện mở trình duyệt web (Cốc cốc,...), truy cập vào địa chỉ <u>https://dichvucong.angiang.gov.vn/</u> và đăng nhập tài khoản cán bộ.

Sau khi đăng nhập thành công, cán bộ bấm vào [Tiếp nhận]:

|                    |             |                         |   | Vừa tiếp nhận 🚺 Tiếp nhận online |
|--------------------|-------------|-------------------------|---|----------------------------------|
| Danh sách hồ sơ Vừ | a tiếp nhận |                         |   | + Tiếp nhân - Q Tra cứu HS -     |
| Chọn lĩnh vực      |             | Đơn vị chuyển hồ sơ đến |   | Sắp xếp                          |
| Tất cả             | •           | Tất cả 🔹                |   | Mặc định 🗸                       |
| Thủ tục            |             | Tinh/TP người nộp       |   | Quận/Huyện người nộp             |
| Tất cả             | *           | Tất cả                  | ~ | Tât cà 🗸                         |
| Tiếp nhận từ ngày  |             | Tiếp nhận đến ngày      |   |                                  |
| m                  |             |                         |   |                                  |

Chọn thủ tục cần tiếp nhận hồ sơ, ví dụ "Thủ tục như hình bên dưới", chọn quy trình thời gian (nếu thủ tục có nhiều quy trình), sau đó bấm [Tiếp tục]

|                   |          |                                                                          | Vừa tiếp nhận 🚺 | Tiếp nhận online |
|-------------------|----------|--------------------------------------------------------------------------|-----------------|------------------|
| Tiếp nhận trực ti | ếp hồ sơ |                                                                          | + Tiếp nhận →   | Q Tra cứu HS +   |
| 🖒 Trường hợp tiếp | o nhận   | This for (*)                                                             |                 |                  |
| Chọn lĩnh vực     |          | 2.002307 - Tập huấn - Giải quyết chế độ mai táng phí đối với cựu chiến 🔹 | 1               |                  |
| Quy trình (*)     |          |                                                                          | -               |                  |
| 25 ngày           |          | •                                                                        |                 |                  |
| A Tiến tự:        |          |                                                                          |                 |                  |
|                   |          |                                                                          |                 |                  |
| 1<br>1            |          |                                                                          |                 |                  |

Cán bộ tiếp tục kiểm tra [Xác thực tài khoản cá nhân trên Cổng DVCQG], để kiểm tra người nộp hồ sơ đã có hoặc chưa có tài khoản trên Hệ thống thông tin giải quyết TTHC tỉnh hoặc Cổng DVC quốc gia:

| Họ và tên : (*)                   | CCCD / CMND : (*) | Ngày sinh : (*) | Q Kiếm tra danh tính số        |  |
|-----------------------------------|-------------------|-----------------|--------------------------------|--|
| Nhập họ và tên không dấu tiếng vi |                   | 05/12/2023      | Cơ Cập nhật ý kiến CSDL Dân Cư |  |
|                                   |                   |                 |                                |  |
|                                   |                   | 1               |                                |  |
|                                   |                   | L               |                                |  |
| CD (CHIND (NET (NE data via . (*) |                   |                 |                                |  |

Trường hợp nếu người nộp hồ sơ đã có tài khoản, hệ thống hiển thị Hệ thống sẽ hiển thị thông báo Công dân đã có tài khoản trên cổng DVCQG:

## dichvucong.angiang.gov.vn cho biết

Công dân đã có tài khoản trên cổng DVCQG.

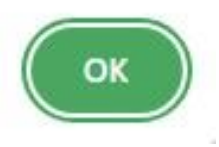

Trường hợp, công dân chưa có tài khoản, cán bộ sẽ hỗ trợ tạo tài khoản.

Cán bộ tiếp tục Kiểm tra danh tính số bằng cách điền đầy đủ thông tin vào các trường dữ liệu bắt buộc: Họ và tên, CCCD/CMND, Ngày sinh và bấm [Kiểm tra danh tính số]

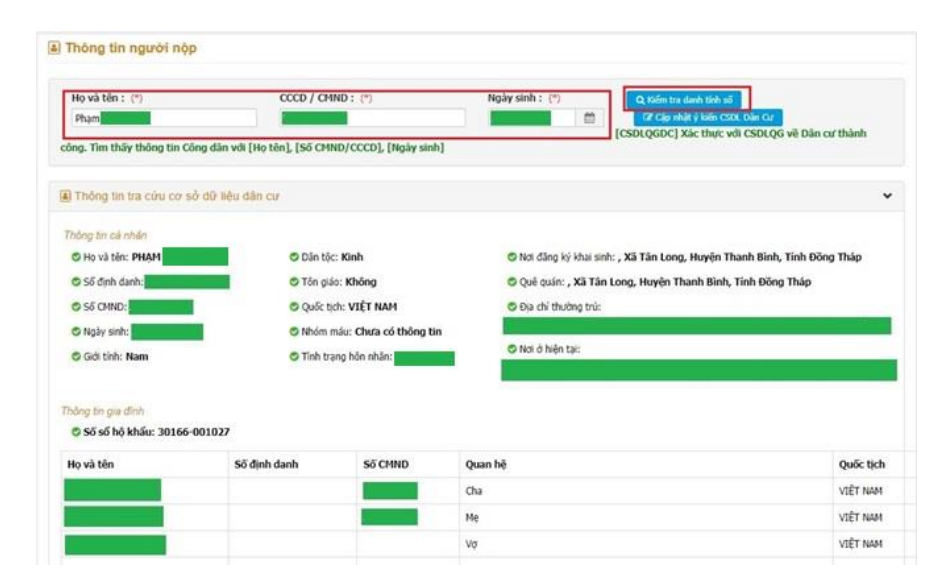

Các thông tin công dân tự động điền vào các trường dữ liệu bên dưới, cán bộ kiểm tra lại thông tin nếu chính xác, cán bộ scan thành phần hồ sơ của công dân và bấm [Chọn tệp tin]

|            | Tên giấy tờ                                                                                     | Số<br>bản (*) | Loại        | Tệp tin        | Mẫu<br>đơn   | Ký số tệp<br>tin | Đã xác nhận | Kho dữ liệu        |
|------------|-------------------------------------------------------------------------------------------------|---------------|-------------|----------------|--------------|------------------|-------------|--------------------|
| - Bàn k    | - Bản khai của đại diện thân nhân (kèm biên bản ủy                                              |               |             | Chọn tếp tin + |              |                  |             |                    |
| quyền)     | hoặc người tố chức mai táng (Mẫu TT1 Thông tư<br>2013/TT-BLĐTBXH); - Giấy chứng tứ; - Hồ sơ của | 1             | Bàn chính 🗸 | Scan File      | ± Tài<br>mẫu | 🕼 Ký số          |             | Lưu giấy tở vào KD |
| người c    | người có công với cách mạng. (Bản chính)                                                        |               |             | Chọn tếp tin   |              |                  |             |                    |
| ấy giấy từ | T INY KOL                                                                                       |               |             | Û              |              |                  |             |                    |
| ấy giấy từ | f từ KDL                                                                                        |               |             | u              |              |                  |             |                    |

Đính kèm thành phần hồ sơ đã scan, nếu file chưa ký số thì cán bộ bấm [Ký số]:

|   | Tên giấy tờ                                                                                                    | Số<br>bản (*) | Loại        | Tệp tin                                                    | Mẫu<br>đơn          | Ký số tệp<br>tin | Đã xác nhận | Kho dữ liệu        |
|---|----------------------------------------------------------------------------------------------------|---------------|-------------|------------------------------------------------------------|---------------------|------------------|-------------|--------------------|
| • | <ul> <li>Bản khai của đại diện thân nhân (kèm biên bản ủy<br/>quyền) hoặc người tố chức mai táng (Mẫu TT1 Thông tư<br/>số 05/2013/TT-BLDTBXH); - Giảy chứng tử; - Hỗ sơ của<br/>người có công với cách mạng. (Bản chính)</li> </ul> | 1             | Bản chính 🗸 | Chon têp tin -<br>B<br>1617393021MauTT1_1701759665.4<br>df | <b>≛</b> Tái<br>mẫu | Cơ Ký số         |             | Lưu giấy tở vào KC |
| ā | ngiāy từ từ KDL                                                                                                    |               |             |                                                            |                     | U                |             |                    |

Tiếp tục bấm vào ô vuông màu xanh->Bấm chọn [Ký số Ban cơ yếu] để ký số vào thành phần hồ sơ đính kèm

| STT | Tên File                          | Ký số            |
|-----|-----------------------------------|------------------|
| 1   | a 1617393021MauTT1_1701759665.pdf | Ký số Ban Cơ Yếu |

Cán bộ dùng ký số cá nhân để ký vào thành phần hồ sơ để số hóa theo Thông tư số 01/2023/TT-VPCP ngày 05/4/2023: "Việc ký số bảo đảm thông tin gồm tên người sao chụp và thời gian thực hiện sao chụp, vị trí chữ ký số được thể hiện tại góc trên bên trái trang đầu tiên của tài liệu"

Bước 1: Bấm [Chọn vị trí ký]

| EC                                                                   | 🃝 Chọn vị trí ký 💋 Xác th |
|----------------------------------------------------------------------|---------------------------|
|                                                                      | Û                         |
| Min TTI                                                              |                           |
| CÔNG HÔA XÃ HỘI CHỦ NGHĨA VIỆT NAM<br>Độc lập - Tự do - Hạnh phúc    |                           |
| BÂN KHAI<br>Hướng chế độ vu đải khi người có công từ trần            |                           |
| 1. Họ và tên người có công từ trần:                                  |                           |
| Sinh ngày tháng năm                                                  |                           |
|                                                                      |                           |
| Nguyên quân:                                                         |                           |
| Trú quán:                                                            |                           |
| Thuộc đôi tượng hưởng trợ cấp ưu đãi (1):                            |                           |
| Số số trợ cấp (nêu có):                                              |                           |
| dộng:                                                                |                           |
| Từ trân ngày tháng năm                                               |                           |
| Theo giảy chứng từ sô ngày tháng năm của Uy ban nhân dân xã (phường) |                           |
| Trợ cấp đã nhận đến hết tháng nămMức trợ cấp:                        |                           |
|                                                                      |                           |
| 2. Họ và tên người nhận mai táng phí:                                |                           |
| Sinh ngày tháng năm Nam/Nữ:                                          |                           |
| Nguyên quán:                                                         |                           |
| Trú quán:                                                            |                           |

Bước 2: Di chuyển con trỏ chuột đến vị trí cần ký và bấm chuột để hiển thị form ký. Sau đó bấm [Ký số] như hình:

| Nguyễn Đức         | Thuận                                                                | ~ |
|--------------------|----------------------------------------------------------------------|---|
| Hiến thị chữ ký    |                                                                      |   |
|                    | Ký bởi: Nguyễn Đức Thuận<br>Thời gian ký: 2023-12-06 10:34:58 +07:00 |   |
| Siếm tra chủng thu | i số người ký:                                                       |   |

Cán bộ tiếp tục bấm [HOÀN THÀNH] để hoàn thành việc ký số:

| Thuận<br>Ngày ký: 06<br>10:37:07 +0 | 5-12-2023<br>7:00                              |                                 |
|-------------------------------------|------------------------------------------------|---------------------------------|
|                                     |                                                | Mẫu TT1                         |
|                                     | CỘNG HÒA XÃ HỘI CHỦ<br>Độc lập - Tự do - l<br> | NGHĨA VIỆT NAM<br>Hạnh phúc<br> |
|                                     | BẢN KH<br>Hưởng chế độ ưu đãi khi ng           | AI<br>gười có công từ trần      |
|                                     | 1. Họ và tên người có công từ trân:            |                                 |
|                                     | Sinh ngày tháng năm                            | Nam/Nữ:                         |
|                                     |                                                |                                 |
|                                     | Nguyên quán:                                   |                                 |
|                                     | Trú quán:                                      |                                 |
|                                     | Thuộc đối tượng hưởng trợ cấp ưu đãi (1):      |                                 |
|                                     | Số số trợ cấp (nếu có):                        |                                 |
|                                     | động:                                          |                                 |
|                                     | Từ trần ngày tháng năm                         |                                 |
|                                     | Theo giấy chứng tử số ngày tháng năm củ        | a Ủy ban nhân dân xã (phường)   |
|                                     | Trợ cấp đã nhận đến hết tháng nămMức trợ       | cấp:                            |
|                                     |                                                |                                 |
|                                     | 2. Họ và tên người nhận mai táng phí:          |                                 |
|                                     | Sinh ngày tháng năm                            | Nam/Nữ:                         |
|                                     | Nguyên quán:                                   |                                 |
|                                     | Trá mán                                        |                                 |

Sau khi đã ký số thanh công, cán bộ bấm tiếp nhận hồ sơ và xử lý, trả kết quả, lưu kho điện tử như trên.

|                                                                 | Tên giãy tờ                                                                                                    | Số<br>bản (*)                                                                                                  | Loại | т                                     | p tin                                              | Mẫu<br>đơn     | Ký số tệp<br>tin | Đã xác nhận        | Kho dữ liệu |
|-----------------------------------------------------------------|----------------------------------------------------------------------------------------------------|----------------------------------------------------------------------------------------------------|------|---------------------------------------|----------------------------------------------------|----------------|------------------|--------------------|-------------|
|                                                                 | in khu của đại dân thin nhĩn (kảm kiện hin ứu                                                                                                    |                                                                                                    |      | Chọn tệp tin -                        |                                                    |                |                  |                    |             |
| QU QU                                                           | <ul> <li>guyền) hoặc người tố chức mai tâng (Nẵu TTI Thông tư<br/>guyền) hoặc người tố chức mai tâng (Nẵu TTI Thông tư<br/>số 05/2013/TT-BLĐTEXH); - Gây chứng tử; - Hồ sơ của<br/>người có công với cách mạng. (Bản chính)</li> </ul> | tại điện thân nhân (xêm biên bản uỷ<br>ưới tổ chức mai táng (Mẫu TT1 Thông tư 1 Bản chính ❤ 🖺 📥 1617393021MauT |      | 4auTT11701676583VG                    | 🛓 Tái                                              | al<br>Carký số |                  | Lưu giấy tở vào KD |             |
| ng                                                              |                                                                                                    |                                                                                                    |      | CAsigned1701678055_1701765753.<br>pdf |                                                    | māu            | G 14 30          | U                  |             |
| iy gi<br>Thà<br>p tin<br>iy tờ l                                | ĩy tờ từ KDL<br>nh phẳn hỗ sơ khác<br>tái lên có dung lượng không quá 6MB<br>đác                                                                                                    |                                                                                                    |      |                                       |                                                    |                |                  |                    |             |
| Lây giả<br>) Thà<br>ệp tin<br>ấy tờ I                           | iy từ từ KDL<br>nh phẳn hỗ sơ khác<br>tái lên có dung lượng không quá 6MB<br>chác                                                                                                    |                                                                                                    |      |                                       | + Chọn tếp tín                                     | •              |                  |                    |             |
| Lây giả<br><sup>1</sup> ) Thà<br>ệp tin<br>iấy tờ k             | ĩy từ từ KDL<br>nh phần hỗ sơ khác<br>tải lên có dung lượng không quá 6MB<br>điác                                                                                                    |                                                                                                    |      |                                       | + _ Chọn tệp tin<br>+ _ Chọn tệp tin               | •              |                  |                    |             |
| Lãy giả<br>h Thà<br>ệp tin<br>iấy tờ k                          | ĩy tờ từ KDL<br>nh phẳn hỗ sơ khác<br>tái lên có dung lượng không quá 6MB<br>chác                                                                                                    |                                                                                                    |      |                                       | + Chọn tệp tin<br>+ Chọn tệp tin<br>+ Chọn tệp tin | •              |                  |                    |             |
| Lãy giả<br>h Thà<br>ệp tin<br>iảy tờ k<br>chiến thà<br>ệp tin t | iy tờ từ KDL<br>nh phẳn hỗ sơ khác<br>tải lên có dung lượng không quá 6MB<br>chác<br>hành phần hõ sơ khác                                                                                                    |                                                                                                    |      |                                       | + Chọn tệp tin<br>+ Chọn tệp tin<br>+ Chọn tệp tin | *              |                  |                    |             |

#### III. TÁI SỬ DỤNG KẾT QUẢ GIẢI QUYẾT TTHC TRƯỚC ĐÓ

#### 1. Cán bộ tái sử dụng kết quả TTHC đã số hóa trước đó

Đối với các TTHC có thành phần hồ sơ là kết quả giải quyết của thủ tục khác. Ví dụ: Thủ tục *Cấp lần đầu chứng chỉ hành nghề khám bệnh, chữa bệnh đối với người* Việt Nam thuộc thẩm quyền của Sở Y tế có thành phần hồ sơ là Phiếu lý lịch tư pháp là kết quả đầu ra của thủ tục *Cấp Phiếu lý lịch tư pháp cho công dân Việt Nam, người* nước ngoài đang cư trú tại Việt Nam. Khi cán bộ một của Sở Y tế tiếp nhận hồ sơ của thủ tục *Cấp lần đầu chứng chỉ hành nghề khám bệnh, chữa bệnh đối với người Việt* Nam thuộc thẩm quyền của Sở Y tế có thể tái sử dụng kết quả đã được Sở Tư pháp số hóa trước đó mà không cần công dân cung cấp lại.

Cán bộ truy cập Hệ thống thông tin giải quyết TTHC tỉnh thực hiện tiếp nhận hồ sơ.

Khi tiếp nhận hồ sơ các trường: Họ và tên, Số CMND/CCCD, Ngày sinh, cần được điền đầy đủ để có thể lấy được giấy tờ từ kho.

| Thông tin người nộp                                    |                   |                                                                     |                                                                                                  |         |
|--------------------------------------------------------|-------------------|---------------------------------------------------------------------|--------------------------------------------------------------------------------------------------|---------|
| Họ và tên : (")<br>Nhập họ và tên không dầu tiếng việt | CCCD / CMND : (*) | Ngày sinh : (*)<br>01/06/2023                                       | m tra dash tinh số 💦 Cập nhữe ý kiến CSDR, Đản Cư                                                |         |
| Họ và tên (*)<br>PHAN ( = = =<br>Ngày cấp CMND         | 1                 | Tên cơ quan/tổ chức<br>Nơi cấp CMND                                 | Mgby Sink (?)     V 13    ■■     So CNND/CCCD (?)     241                                        | <b></b> |
| Số Fax<br>Tinh/Thành phố (*)<br>Tinh                   |                   | Email Quận/Huyện Thành phyman an an an an an an an an an an an an a | Di déng (*)           ØPeren *           Putulog(XA)/Thi (rán           V           Phutu-g, ill | v       |
| Số nhà/Đường/Tổ/Ấp/Thôn/Xóm<br>TỔ DÂN                  |                   | Số GCN/GP                                                           |                                                                                                  |         |

Tại mục thành phần hồ sơ nộp, Nhấn vào nút [Lấy giấy tờ từ KDL].

|       | cao nor da cap van bang chuyen mon do cap                                                                                                    |   |       |                |           |          |
|-------|----------------------------------------------------------------------------------------------------|---|-------|----------------|-----------|----------|
|       | Giễy xác nhận quá trinh thực hành theo Mẫu 02 Phụ lục I ban hành kêm theo Nghị định 109/2016/NB-CP<br>hoặc bản sao hợp lệ các văn bảng từ nghiệp bác sỹ nội trù, bác sỹ chuyện khoa I, bác sỹ chuyện khoa<br>II, trừ trường hợp là lương y, người có bài thuốc gia truyền hoặc người có phương pháp chữa bệnh gia<br>truyền.                                                                                                    | 1 | Bản 🗸 | Chọn tếp tin 🗸 | 📥 Tái mẫu | 🕼 Ký số  |
|       | Giếy chứng nhận đủ sức khóe do cơ sở khám bệnh, chữa bệnh quy định tại khoản 6 Điệu 23 và khoản 5<br>Điệu 25 Nghị định 109/2016/NĐ-CP                                                                                                    | 1 | Bản 🗸 | Chọn tệp tin 🗸 |           | 🕼 Ký số  |
|       | Philēu lý lịch tư pháp                                                                                                    | 1 | Bản 🗸 | Chọn tệp tin 🗸 |           | l≇ Ký sõ |
|       | Sơ yếu lý lịch tự thuật theo Mẫu 03 Phu lục I ban hành kêm theo tight định 109/2016/NB-CP có xác nhận<br>của thủ tưởng đơn v nơ chợng tác đã với người đề ngh cập đường chi hành nghễ đang làm việt trong<br>cơ sở v tết gi thể điển đặn dự cổ dự hành nghễ đang với Vềy lịch trư thưển có xác nhật cáu độ<br>ban nhân dán xả, phương, từ trấn nơt thưởng trú đã với những người xu của chuố cáu cấn thất cáu Độ<br>Mộng làm việc thư cơ sở y tiến áo thưởng trú đã với những người xu của chuố cáu chiến cáu độ | 1 | Bản 👻 | Chọn tếp tin 🕶 | 🕹 Tải mẫu | D? Ký sõ |
|       | 02 ảnh màu 04 cm x 06 cm được chụp trên nền trắng trong thời gian không quả 06 tháng, tính đến ngày nặp đơn.                                                                                                    | 1 | Bản 🗸 | Chọn tệp tin 🕶 |           | l≇ Ký sõ |
| Lấy g | ašy të të KDL                                                                                                    |   |       |                |           |          |

Hệ thống sẽ lấy dữ liệu từ kho dữ liệu của tỉnh và kho Quốc gia nếu công dân đã có giấy tờ trong kho tương ứng với các thành phần hồ sơ của thủ tục.

| Mâ<br>Th<br>Ch<br>Ou | í thủ tục: 1.003709.0<br>ủ tục: Cấp lần đầu ch<br>ủ hồ sơ: PHAN QUỐ<br>vền thao tác: Quần | 000.00.00.H15<br>từng chỉ hành nghề<br>C HậU (CMND/CC<br>tri | i khám bệnh, chữa.<br>CD/MST: 0660910 | xem thêm<br>00779)   |                                                  |                |             |   |
|----------------------|-------------------------------------------------------------------------------------------|--------------------------------------------------------------|---------------------------------------|----------------------|--------------------------------------------------|----------------|-------------|---|
|                      | Giấy tờ tại Kho BNĐ                                                                       | P Giấy tờ tù                                                 | Kho QG                                |                      |                                                  |                |             |   |
|                      | STT                                                                                       | Mã TPHS/KQTT                                                 | Mã hồ sơ                              | Số giấy tờ           | Tập tin                                          | Thuộc tính     | Lấy giấy tờ |   |
|                      | 1                                                                                         | KQ.G15.000007                                                | 000.00.16.H15-<br>230726-0031         | 1164/STTTT-<br>CNTT  | 1164STTTTCNTT06072023signed01_1690360211.p<br>df | o              | Ð           | I |
|                      | 2                                                                                         | KQ.G15.000007                                                | 000.00.16.H15-<br>230807-0078         | 6868/LLTP            | Phieulylichtuphap003signed_1691419970.pdf        | * • <b>·</b> / | Ð           |   |
|                      | 3                                                                                         | KQ.G15.000007                                                | 000.00.16.H15-<br>230913-0022         | 3825/LLTP            | cvan_3825_1694591033.pdf                         | ❷⊕ ≛           | ∋           |   |
|                      | 4                                                                                         | KQ.G15.000007                                                | 000.00.16.H15-<br>230914-0021         | 0045/LLTP            | 2110STTTTVP_2_1694662020.pdf                     | ❷ ⊕ ≛          | ∋           |   |
| L                    | Tên thành nhần hì                                                                         | à erc 12 ánh màu                                             | 04.cm x 06.cm đư                      | ac chun trên nền trẻ | i vem thêm                                       |                |             |   |

Cán bộ kiểm tra và chọn giấy tờ tương ứng. Hệ thống sẽ tự động điền vào thành phần hồ sơ

|   | tạo nơi đã cấp văn bằng chuyên môn đó cấp                                                                                                    |   |     |   |                                                           |           |          |
|---|----------------------------------------------------------------------------------------------------|---|-----|---|-----------------------------------------------------------|-----------|----------|
|   | Giếy xác nhận quá trình thực hành theo Mẫu 02 Phụ lục I ban hành kêm theo Nghi dịnh 109/2016/NB-CP<br>háic bản sao hợp lệ các văn bằng tốt nghiệp bắc sỹ nề trù, bác sỹ chuyện khoa 1, bác sỹ chuyện khoa<br>11 trừ trường hợp là lương ỵ, người có bài thuốc gia truyền hoặc người có phương pháp chữa bênh gia<br>truyền. | 1 | Bàn | ۷ | Chọn tếp tin +                                            | 🛦 Tái mẫu | 🕼 Ký số  |
|   | Giễy chứng nhận đủ sức khóe do cơ sở khám bệnh, chữa bệnh quy định tại khoản 6 Điều 23 và khoản 5<br>Điều 25 Nghị định 109/2016/NĐ-CP                                                                                                    | 1 | Bàn | * | Chọn tếp tin 🗸                                            |           | GP Ký số |
|   |                                                                                                    |   |     |   | Chọn tệp tin 🖌                                            |           |          |
| • | Phiếu lý lịch tư pháp                                                                                                    | 1 | Bàn | v | I164STITICNTT06072023signed01_1690360211_169467389<br>pdf | 6411.     | Cơ Ký số |
|   | Sơ yếu lý lịch tự thuật theo Mẫu 03 Phụ lục I ban hành kảm theo Nghi định 109/2016/NĐ-CP có xác nhận<br>của thủ trưởng đơn vị nơi công tác đối với người đã nghị cặp chứng chỉ hành nghẽ đang làm việc trong<br>cơ sở y tế 1ại thời điểm đề nghị cập chứng chỉ hành nghễ hoặc sơ yếu lý lịch tự thuật có xác nhận của Ủy    | 1 | Bản | ~ | Chọn tếp tin +                                            | ▲ Tái mẫu | Cơ Ký số |
|   | ban nhân dân xã, phường, thị trấn nơi thường trú đối với những người xin cấp chứng chỉ hành nghễ<br>không làm việc cho cơ sở y tế nào tại thời điểm đề nghị cấp chứng chỉ hành nghẽ                                                                                                    |   |     |   |                                                           |           |          |
|   | 02 ảnh màu 04 cm x 06 cm được chụp trên nền trắng trong thời gian không quả 06 tháng, tinh đến ngày<br>nộp đơn.                                                                                                    | 1 | Bàn | ~ | Chọn tếp tin +                                            |           | 🕼 Ký số  |

Cán bộ thực hiện tiếp các bước tiếp theo để hoàn thiện quá trình tiếp nhận hồ sơ.

#### 2. Công dân tái sử dụng kết quả TTHC đã số hóa trước đó

Đối với các TTHC có thành phần hồ sơ là kết quả giải quyết của thủ tục khác. Ví dụ: Thủ tục *Cấp lần đầu chứng chỉ hành nghề khám bệnh, chữa bệnh đối với người* Việt Nam thuộc thẩm quyền của Sở Y tế có thành phần hồ sơ là Phiếu lý lịch tư pháp là kết quả đầu ra của thủ tục *Cấp Phiếu lý lịch tư pháp cho công dân Việt Nam, người* nước ngoài đang cư trú tại Việt Nam. Nếu kết quả phiếu lý lịch tư pháp đã được cán bộ số hóa thì khi công dân nộp hồ sơ trực tuyến cho thủ tục *Cấp lần đầu chứng chỉ* hành nghề khám bệnh, chữa bệnh đối với người Việt Nam thuộc thẩm quyền của Sở Y tế công dân có thể tái sử dụng lại kết quả mà không cần scan lại kết quả trước đó của mình.

Công dân truy cập Hệ thống thông tin giải quyết TTHC tỉnh thực hiện nộp hồ sơ trực tuyến.

Tại mục thành phần hồ sơ, Nhấn vào nút [Lấy giấy tờ từ KDL]

| sở đảo tạo nơi đã cấp văn bằng chuyên môn đó cấp                                                                                                    |   |                           |                 |           |
|----------------------------------------------------------------------------------------------------|---|---------------------------|-----------------|-----------|
| Giấy xác nhận quá trình thực hành theo Mẫu 02 Phụ lục I ban hành kèm theo<br>Nghị định 109/2016/NĐ-CP hoặc bản sao hợp lệ các văn bằng tốt nghiệp bác<br>sỹ nội trú, bác sỹ chuyên khoa I, bác sỹ chuyên khoa II, trừ trường họp là<br>lương y, người có bài thuốc gia truyền hoặc người có phương pháp chữa<br>bệnh gia truyền.                                                                                                   | 1 | Chọn tệp tin <del>√</del> | 📩 Tải về        | l͡  Ký số |
| Giấy chứng nhân đủ sức khỏe do cơ sở khám bệnh, chữa bệnh quy định tại<br>khoản 6 Điều 23 và khoản 5 Điều 25 Nghị định 109/2016/NĐ-CP                                                                                                    | 1 | Chọn tệp tin <del>√</del> |                 | 🕼 Ký số   |
| Phiếu lý lịch tư pháp                                                                                                    | 1 | Chọn tệp tin <del>√</del> |                 | 🕼 Ký số   |
| Sơ yếu lý lịch tự thuật theo Mẫu 03 Phụ lục I ban hành kêm theo Nghị định<br>109/2016/NĐ-CP có xác nhận của thủ trưởng đơn vị nơi công tác đối với<br>người đề nghi cấp chứng chỉ hành nghề đang làm việc trong cơ sở y tế tại<br>thời điểm đề nghị cấp chứng chỉ hành nghề hộac sơ yếu lý lich tự thuật có xác<br>nhận của Ủy ban nhân dân xã, phường, thị trấn nơi thường trừ đối với những<br>người xin cấp chứng chỉ hành nghề | 1 | Chọn tệp tin <b></b> ⊷    | <b>▲</b> Tải về | C≇ Ký số  |
| 02 ảnh màu 04 cm x 06 cm được chụp trên nền trắng trong thời gian không<br>quả 06 tháng, tính đến ngày nộp đơn.                                                                                                    | 1 | Chọn tệp tin <b>-</b>     |                 | 🗷 Ký số   |

\* Lưu ý: Nếu lần đầu đăng nhập nộp hồ sơ, Hệ thống sẽ yêu cầu công dân đăng nhập bằng tài khoản có kết nối Kho:

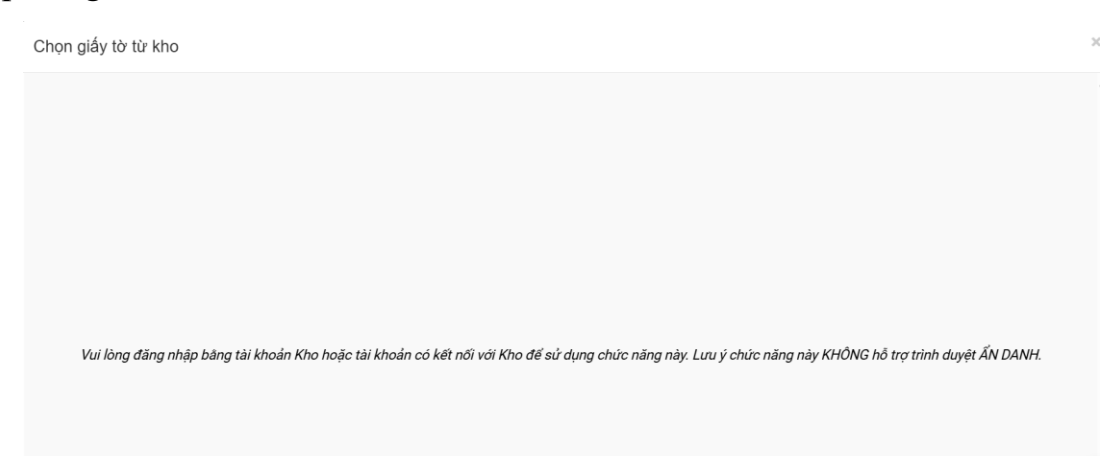

Công dân thao tác như hình để mở Kho dữ liệu cá nhân:

| HE THÓNG T<br>TÍNH AN GU<br>Hành chính | HÔNG TIN GIẢI QUYẾT THỦ TỤC HÀNH CHÍNH<br>Ng<br>Phục vụ |                             |                  |                 | t in a constant of a                                          |
|----------------------------------------|---------------------------------------------------------|-----------------------------|------------------|-----------------|---------------------------------------------------------------|
| GIỚI THIỆU THỐNG KÊ HỔ TR              | THỦ TỤC HÀNH CHÍNH<br>Ợ DỊCH VỤ KHÁC                    | DỊCH VỤ CÔNG TRỰC TUYẾN     | TRA CỨU HỒ SƠ    | PHẢN ÁNH KIẾN N | Cán bộ đăng nhập<br>Thông tin cá nhân<br>Quản lý hồ sơ đã nộp |
|                                        |                                                         |                             |                  | ❷ Kênh hướn     | Quản lý lịch đặt hẹn<br>Kho dữ liệu cá nhân vnDrive           |
|                                        |                                                         | QUY TRÌNH THỰC HIỆN DỊCH VỤ | CÔNG TRỰC TUYẾN  |                 | 🗭 Đăng xuất                                                   |
| 1 Đăng ký/Đăng nhậ                     | p 2 Lya chọn                                            | DVC 3 Nộp hỏ sơ trực tự     | <b>yến 4</b> The | bo dõi kết quả  | 5 Nhận kết quả                                                |

Sau khi mở Kho dữ liệu cá nhân, công dân thực hiện Lấy giấy tờ từ KDL:

|     | nghiệp hoặc bán sao hợp lệ giảy chứng nhận thay thể bảng tốt nghiệp do cơ<br>sở đào tạo noi đã cấp văn bằng chuyên môn đó cấp                                                                                                    |   |                           |          |          |
|-----|----------------------------------------------------------------------------------------------------|---|---------------------------|----------|----------|
|     | Giấy xác nhận quá trình thực hành theo Mẫu 02 Phụ lục I ban hành kèm theo<br>Nghị định 109/2016/NB-CP hoặc bản sao hợp lệ các văn bảng tốt nghiệp bác<br>sỹ nói trủ, bác sỹ chuyên khoa I, bác sỹ chuyên khoa II, trừ trường hợp là<br>Iương y, người có bài thuốc gia truyền hoặc người có phương pháp chữa<br>bệnh gia truyền.                                                                                                    | 1 | Chọn tệp tin <del>-</del> | 📩 Tải về | ☑ Ký số  |
|     | Giấy chứng nhận đủ sức khỏe do cơ sở khám bệnh, chữa bệnh quy định tại<br>khoản 6 Điều 23 và khoản 5 Điều 25 Nghị định 109/2016/NĐ-CP                                                                                                    | 1 | Chọn tệp tin-             |          | ☑ Ký số  |
|     | Phiếu lý lịch tư pháp                                                                                                    | 1 | Chọn tệp tin-             |          | ☑ Ký số  |
|     | So yếu lý lịch tự thuật theo Mẫu 03 Phụ lục I ban hành kêm theo Nghị định<br>109/2016/NĐ-CP có xác nhận của thủ trưởng đơn vị nơi công tác đối với<br>người để nghi cấp chứng chỉ hành nghễ đang làn việc trong co sở y lễ tại<br>thời điểm đề nghi cấp chứng chỉ hành nghễ hoặc so yếu lý lịch tự thuật có xác<br>nhận của Ủy ban nhân dân xã, phường, thị trấn nơi thường trủ đối với những<br>người xin cấp chứng chỉ hành nghễ<br>Mông làm việc chứng chỉ hành nghễ | 1 | Chọn tệp tin <del>-</del> | 📩 Tải về | Gr Ký số |
|     | 02 ảnh màu 04 cm x 06 cm được chup trên nền trắng trong thời gian không<br>quá 06 tháng, tính đến ngày nộp đơn.                                                                                                    | 1 | Chọn tệp tin-             |          | ☑ Ký số  |
| Lấy | giấy tờ từ KDL                                                                                                    |   |                           |          |          |

Hệ thống sẽ lấy dữ liệu từ kho dữ liệu của tỉnh và kho Quốc gia nếu công dân đã có giấy tờ trong kho tương ứng với các thành phần hồ sơ của thủ tục.

| /ền thao tác: <i>Côn</i> | oc Hạu (CMND/CCCL<br>a dân           | D/MST: 066091000              | 1779)               |                                                  |            |             |
|--------------------------|--------------------------------------|-------------------------------|---------------------|--------------------------------------------------|------------|-------------|
| Giấy tờ tại Kho BN       | ĐP Giấy tờ tù                        | r Kho QG                      |                     |                                                  |            |             |
| Thuộc tính: 🗸 🕅          | <u>tne. Kg. 615.00000</u> .<br>] ⊕ ∮ | /                             |                     |                                                  |            |             |
| STT                      | Mã TPHS/KQTT                         | Mã hồ sơ                      | Số giấy tờ          | Tập tin                                          | Thuộc tính | Lấy giấy tờ |
| 1                        | KQ.G15.000007                        | 000.00.16.H15-<br>230726-0031 | 1164/STTTT-<br>CNTT | 1164STTTTCNTT06072023signed01_1690360211.p<br>df | Ø          | ≥           |
| 2                        | KQ.G15.000007                        | 000.00.16.H15-<br>230807-0078 | 6868/LLTP           | Phieulylichtuphap003signed_1691419970.pdf        | Ø          | Ð           |
| 3                        | KQ.G15.000007                        | 000.00.16.H15-<br>230913-0022 | 3825/LLTP           | cvan_3825_1694591033.pdf                         | Ø          | [₹          |
| 4                        | KQ.G15.000007                        | 000.00.16.H15-<br>230914-0021 | 0045/LLTP           | 2110STTTTVP_2_1694662020.pdf                     | ୭          | Ð           |

Công dân chọn giấy tờ tương ứng. Hệ thống sẽ tự động điền vào thành phần hồ

SƠ

|   |        | tạo nơi đã cấp văn bằng chuyên môn đó cấp<br>Giữy xác nhận quá trình thực hành theo Mẫu 02 Phu lục I ban hành kêm theo Nghị đnh 109/2016/NB-CP<br>hoặc băn sao hợp lẻ các văn bằng tốt nghiệp bác sỹ nội trù, bác sỹ chuyên khoa 1, bác sỹ chuyên khoa<br>1, trừ trừ ngh nghĩ khương 1, nghĩ có bài thuốc gia truyền hoặc người có bhương nhậc nhận bài bhương phiếp thấp bên gia                                                                                                    | 1 | Bản 🗸 | Chọn têp tin -                                                                         | 🛓 Tái mẫu | 🕑 Ký số  |
|---|--------|----------------------------------------------------------------------------------------------------|---|-------|----------------------------------------------------------------------------------------|-----------|----------|
|   |        | truyền.<br>Giấy chứng nhận đủ sức khóe do cơ sở khám bệnh, chữa bệnh quy định tại khoản 6 Điều 23 và khoản 5<br>Điều 25 Nghị định 109/2016/ND-CP                                                                                                    | 1 | Bản 👻 | Chọn tếp tin +                                                                         |           | 🕼 Ký số  |
| ſ | •      | Phiếu lý lích tư pháp                                                                                                    | 1 | Bản 👻 | Chon têp tin ↓<br>8 ▲<br>16455TTTCNTT06072023signed01_1690360211_1694673895411.<br>pdf |           | CZ Ký số |
|   |        | Sơ yếu lý lịch tự thuật theo Mẫu 03 Phụ lục 1 ban hành kảm theo Nghị định 109/2016/NP-CP có xác nhận<br>của thủ tướng đơn vị nơi cing tác đội với người để nghị cấc ường đi hành nghễ đang tiêu rivệc trong<br>cơ sở viết sắt bởi điển đặn dịc đội nghị chi hành nghễ đang tác sơ yếu lý lịch tư thuật có xác nhận của ủy<br>ban nhận đái xá, phương, tự trấn nơi thường trưở đối với những người xni cấp chứng dhi hành nghễ<br>Hàng làm việc hơng với sự thái cát tưới điển đến nghị cố dựng dhi hành nghễ | 1 | Bản 👻 | Chọn tập tin +                                                                         | 🛓 Tải mẫu | CZ Ký số |
|   |        | 02 ảnh màu 04 cm x 06 cm được chụp trên nền trắng trong thời gian không quá 06 tháng, tính đến ngày nộp đơn.                                                                                                    | 1 | Bản 👻 | Chọn tệp tin 🕶                                                                         |           | ⊡″ Ký sõ |
|   | Lấy gi | äy tở từ KDL                                                                                                    |   |       |                                                                                        |           |          |

Công dân thực hiện tiếp các bước tiếp theo để hoàn thành quá trình nộp hồ sơ.

#### III. ĐỔI SOÁT THANH TOÁN TRỰC TUYẾN (DÀNH CHO CÁN BỘ)

#### 1. Tra cứu, thống kê các giao dịch

**Bước 1:** Truy cập vào địa chỉ: <u>https://quantri.dichvucong.gov.vn</u> và đăng nhập tài khoản được cấp bởi Cổng dịch vụ công quốc gia.

**Bước 2:** Bấm chọn vào biểu tượng (1) tại hình bên dưới để vào trang quản trị dịch vụ công quốc gia:

| 😤 в    | BỘ CHỈ SỐ PHỤ          | C VỤ NGƯỜI DÂN, DOA     | NH NGHIỆP TRONG T | HỰC HIỆN TTHC, CUNG CẤP DỊCH VI | Ų CÔNG Pha                                                                    |
|--------|------------------------|-------------------------|-------------------|---------------------------------|-------------------------------------------------------------------------------|
| ** • > | TINH/THÀN              | h phố                   |                   |                                 | A 7                                                                           |
| *      | (1) chỉ số<br>Tổng hợp | Loại thời gian<br>~ Năm | Năm<br>~ 2024     | Tỉnh/thành phố       Cả nước    |                                                                               |
|        | +                      |                         |                   | TỔNG HỢP                        |                                                                               |
|        | -                      | NGHÉ AN X<br>74.24      |                   | 72,2/100<br>2,7%                | XU HƯỚNG ĐIỂM<br>80<br>60<br>40<br>102 03 04 05 06 07 08 09 10 11 12<br>Tháng |
|        |                        | A REAL                  |                   |                                 | Công khai, minh bạch                                                          |

**Bước 3:** Tại Mục [Quản lý Payment Platform] bấm chọn [Báo cáo chi tiết] và chọn các chỉ tiêu thống kê cơ bản như hình bên đưới, cụ thể:

(3) Chọn thống kê theo các tiêu chí: ngày, tháng, quý hoặc năm

(4) Nếu chọn thống kê theo ngày, sẽ chọn thời gian thống kê từ khoản thời gian từ ngày ..... đến ngày .....

(5) Mã cơ quan: điền theo mã định danh cơ quan để tìm kiếm

(6) Chọn Tỉnh/thành phố: UBND tỉnh An Giang

(7) Loại thanh toán: Thu phí/lệ phí

Và các tiêu chí khác (nếu cần), sau đó bấm chọn [Thống kê] (8)

| Dashboard                                             | Chọn tiêu chí thống kê:  |                                           |                             |                                  |
|-------------------------------------------------------|--------------------------|-------------------------------------------|-----------------------------|----------------------------------|
| N TRĮ                                                 | 💿 Ngày 🔷 Tháng 🔷         | Quý Năm (3)                               |                             | (4)                              |
| Quản trị hệ thống >                                   | Từ ngày<br>04/06/2024    |                                           | Đến ngày<br>04/06/2024      | ti di                            |
| Quản lý danh mục >                                    | Cơ quan Bộ/Ngành         | Tỉnh/Thành phố                            | Mã cơ quan                  |                                  |
| Quản lý Payment Platform 🛛 👻                          | Chọn cơ quan bộ ngành    | ▼ UBND tỉnh An Giang (6)                  | но1.07 (5)                  | Hiển thị đầy đủ Form tìm kiếm: 🗹 |
| áo cáo tổng hợp BNĐP                                  | Loại thanh toàn          | Loại TTHC                                 | Số Quyết định/Hồ sơ/Mã GD   | Nội dung                         |
| áo cáo chi tiết (2)                                   | Thu phí,lệ phí           | <ul> <li>Mã) hủ tục Hành chính</li> </ul> | Số quyết định/ Hồ sơ/ Mã GD | Nội dung giao dịch thanh toán    |
| anh mục hotline, liên hệ, phí/lệ                      | Đơn vị thanh toán        | Trạng thái giao dịch                      | Số tiền từ:                 | Số tiền đến:                     |
| hí                                                    | -Chọn Đơn vị Thanh toán- | ▼ Tất cả ∨                                | Số tiền từ                  | Số tiền đến                      |
| uản lý thông tin liên hệ                              | Trạng thái tiền về KBNN  | Trạng thái tiền về NHTM                   | Trạng thái xử lý hồ sơ      | Trạng thái phản ánh              |
| áo cáo chi tiết theo địa phương                       | Tất cả                   | ✓ Tất cả ✓                                | Tất cả 🗸                    | Tất cả                           |
| áo cáo tổng hợp thanh toán thuế<br>ít theo địa phương | Mã tham chiếu            |                                           |                             | (8)                              |
| CÁO                                                   | Mã tham chiếu            |                                           |                             |                                  |

**Bước 4:** Sau khi bấm [Thống kê], nếu có hồ sơ được thanh toán trong khoản thời gian tìm kiếm, phía dưới sẽ hiển thị dữ liệu hồ sơ như hình bên dưới:

- Đối với trạng thái giao dịch [Giao dịch thành công], có thể tải biên lai bằng cách bấm vào dấu check tròn màu đen và tiếp nhận hồ sơ ở Hệ thống thông tin giải quyết TTHC tỉnh.

- Đối với trạng thái giao dịch [Thanh toán thành công], tài khoản người nộp hồ sơ đã bị trừ tiền, tuy nhiên đang có phát sinh lỗi trong quá trình thanh toán, cán bộ/công chức liên hệ với đơn vị trung gian thanh toán để xử lý lại giao dịch.

- Đối với trạng thái giao dịch [Đang xử lý] thì giao dịch vẫn đang xử lý, các đơn vị liên quan chưa có kết quả cuối cùng của giao dịch nên cán bộ liên hệ người nộp hồ sơ và ngân hàng để đối soát và xử lý giao dịch.

- Đối với các trạng thái giao dịch còn lại, người dân nộp hồ sơ và thanh toán chưa thành công.

| T | ĩm thấy 21 kết quả        |                            |                                                                   |                       |                                                                                             |                      |                  |                         |                               | <mark>×</mark> ≣XU/          | <b>ĂT EXCEL</b>                     |   |
|---|---------------------------|----------------------------|-------------------------------------------------------------------|-----------------------|---------------------------------------------------------------------------------------------|----------------------|------------------|-------------------------|-------------------------------|------------------------------|-------------------------------------|---|
| ŀ | liển thị đầy đủ Bản       | g số liệu: 🗹               |                                                                   |                       |                                                                                             |                      |                  |                         |                               |                              |                                     |   |
|   | MÃ GIAO DỊCH              | Số<br>QÐ/Hồ<br>SƠ          | TÊN<br>CƠ<br>QUAN                                                 | LOẠI<br>THANH<br>TOÁN | LOẠI<br>TTHC                                                                                | ĐƠN VỊ<br>THANH TOÁN | SỐ TIỀN          | MĂ KBNN/TK THỤ<br>HƯỞNG | TRẠNG<br>THÁI<br>GIAO<br>DỊCH | TRẠNG<br>THÁI<br>BIÊN<br>LAI | trạng<br>Thái<br>Tiền<br>Về<br>Kbnn | T |
|   | G22.99.2-<br>240531431830 | H01.07-<br>240531-<br>0001 | Sở<br>Thông<br>tin và<br>Truyền<br>thông<br>- tỉnh<br>An<br>Giang | Thu<br>phí/Lệ<br>phí  | Cấp<br>giấy<br>phép<br>xuất<br>bản tài<br>liệu<br>không<br>kinh<br>doanh<br>(địa<br>phương) | VNPT Pay             | 690.000 <u>đ</u> | 35110103415000000/      | Giao<br>dịch<br>thành<br>công | Ø                            |                                     |   |
|   | G22.99.2-<br>240529335496 | H01.07-<br>240529-<br>0004 | Sở<br>Thông<br>tin và<br>Truyền<br>thông<br>- tỉnh                | Thu<br>phí/Lệ<br>phí  | Cấp<br>giấy<br>phép<br>xuất<br>bản tài<br>liệu<br>không<br>kinh                             | VNPT Pay             | 2.520.000<br>    | 35110103415000000/      | Giao<br>dịch<br>thành<br>công | ٥                            |                                     |   |

2. Thông tin đầu mối liên hệ và phản ánh các giao dịch trên Cổng quốc gia

**Bước 1:** Tại mục [Quản lý Payment Platform] chọn [Danh mục hotline, liên hệ, phí/lệ phí] (1) như hình bên dưới.

Tại màn hình bên phải lựa chọn đơn vị trung gian cần liên hệ và bấm tìm kiếm

| 8          | Cổng Dịch vụ công Qu<br>Kết nối, cung cấp thông tin và c | <b>uốc G</b> i<br>dịch vụ c | â<br>ông mọi lúc, mọi n       | ơi                  |                    |         |                  |       | ø                | Q Ph                   |
|------------|----------------------------------------------------------|-----------------------------|-------------------------------|---------------------|--------------------|---------|------------------|-------|------------------|------------------------|
| 🗄 Da       | shboard                                                  | 10                          | Thông báo                     |                     |                    |         |                  | - 1   | Đăng ký tài khoả | n trên hệ thống xác tl |
| QUẢN T     | TRĮ                                                      | Trang                       | chủ / Danh mục                | hotline. liên hê, r | hí/lê phí          |         |                  |       |                  |                        |
| 📽 Qu       | ản trị hệ thống >                                        |                             |                               |                     |                    |         |                  |       |                  |                        |
| 🗏 Qu       | ản lý danh mục 🛛 🔸                                       | Tê                          | n NH/TGTT<br>Chọn Đơn vị Than | h toán▲             | TÌM KIẾM           |         |                  |       |                  |                        |
| 💎 Qu       | ån lý Payment Platform 🛛 👻                               |                             |                               |                     | + DHÍ/LÊ DHÍ THANK | ιτοάΝ   |                  |       |                  |                        |
| Bá         | o cáo tổng hợp BNĐP                                      |                             | Chọn Đơn vị Thanł             | n toán–             |                    | TOAN    |                  |       | _                |                        |
| Bá         | o cáo chi tiết (1)                                       | A                           | griBank                       |                     |                    |         |                  |       |                  | +THÊM MỚI              |
| Dai<br>phi | nh mục hotline, liên hệ, phí/lệ<br>í                     | ĸ                           | eyPay                         |                     | I IỌ TÊN ĐẦU MỐI   | CHỨC VỤ | SỐ ĐIỆN<br>THOẠI | EMAIL | MÔ TẢ            | THAO TÁC               |
| Qu         | ản lý thông tin liên hệ                                  | N                           | IAPAS                         | (2)                 |                    |         |                  |       |                  |                        |
| Bá         | o cáo chi tiết theo địa phương                           |                             | laên Lươna                    |                     |                    |         |                  |       |                  |                        |
| Bá<br>đất  | o cáo tổng hợp thanh toán thuế<br>t theo địa phương      |                             |                               |                     |                    |         |                  |       |                  |                        |
| BÁO CÁ     | ÁO                                                       |                             |                               |                     |                    |         |                  |       |                  |                        |
| 🕒 Bá       | o cáo tổng hợp >                                         |                             |                               |                     |                    |         |                  |       |                  |                        |

**Bước 2:** Sau khi bấm [Tìm kiếm], màn hình sẽ hiển thị thông tin đầu mối đơn vị, cán bộ/công chức liên hệ theo thông tin mà Cổng dịch vụ công quốc gia đã cung cấp để phối hợp xử lý các giao dịch:

| Tìm thá | ăy: 5 kết quả. |                  |                                   |                  |                           | +THÊM                                          |
|---------|----------------|------------------|-----------------------------------|------------------|---------------------------|------------------------------------------------|
| STT     | TÊN NH/TGTT    | HỌ TÊN ĐẦU MỐI   | CHỨC VỤ                           | SỐ ĐIỆN<br>THOẠI | EMAIL                     | MÔ TẢ                                          |
| 1       | ViettelPay     | Tô Tuyết Anh     | CV chăm sóc khách<br>hàng         | 0983080908       | totuyetanh@viettel.com.vn | Đầu mối phụ<br>trách chăm<br>sóc khách<br>hàng |
| 2       | ViettelPay     | Tô Trường Kỳ     | CV Thanh toán                     | 0974753560       | kytt2@viettel.com.vn      | Đầu mối phụ<br>trách Thanh<br>toán             |
| 3       | ViettelPay     | Phạm Thị Vân     | CV Kinh doanh                     | 0982250525       | vanpt4@viettel.com.vn     | Đầu mối phụ<br>trách kinh<br>doanh             |
| 4       | ViettelPay     | Phạm Vũ Thiện    | Phó Phòng Tài chính<br>& Đối soát | 0966399888       | thienpv3@viettel.com.vn   | Đầu mối phụ<br>trách Đối soát                  |
| 5       | ViettelPay     | Nguyễn Anh Chiến | Đầu mối phụ trách<br>Sản phẩm     | 0976504075       | Chienna1@viettel.com.vn   | Đầu mối phụ<br>trách Sản<br>phẩm               |

\* Ngoài ra, đối với các giao dịch bị lỗi trong quá trình giao dịch, cán bộ/công chức có thể phản ánh trực tiếp với Cổng dịch vụ công quốc gia như hướng dẫn bên dưới:

**Bước 1:** Ngay giao dịch bị lỗi, cán bộ/công chức bấm chọn hình lá thư như hình bên dưới:

| )ÀI<br>HC                                                   | ĐƠN VỊ<br>THANH TOÁN | SỐ TIỀN          | MÃ KBNN/TK THỤ<br>HƯỞNG | TRẠNG<br>THÁI<br>GIAO<br>DỊCH | TRẠNG<br>THÁI<br>BIÊN<br>LAI | trạng<br>Thái<br>Tiền<br>Về<br>Kbnn | trạng<br>Thái<br>Tiền<br>Về<br>NHTM | TRẠNG<br>THÁI<br>XỬ LÝ<br>Hồ SƠ | THỜI GIAN<br>GIAO DỊCH | NỘI<br>DUNG                                              | CHỨC<br>NĂNG |
|-------------------------------------------------------------|----------------------|------------------|-------------------------|-------------------------------|------------------------------|-------------------------------------|-------------------------------------|---------------------------------|------------------------|----------------------------------------------------------|--------------|
| ấp<br>ấy<br>µất<br>h tài<br>ồng<br>nh<br>anh<br>Iļa<br>ơng) | VNPT Pay             | 690.000 <u>đ</u> | 35110103415000000/      | Giao<br>dịch<br>thành<br>công | o                            |                                     |                                     | Chưa<br>có<br>thông<br>tin      | 31/05/2024<br>09:47:26 | Thanh<br>toan ho<br>so DVC<br>H01.07-<br>240531-<br>0001 |              |
| ấp<br>ấy                                                    |                      |                  |                         |                               |                              |                                     |                                     |                                 |                        |                                                          |              |

**Bước 2:** Sau khi bấm vào hình lá thư, hệ hống sẽ hiển thị form và bấm [Thêm mới] như hình bên dưới:

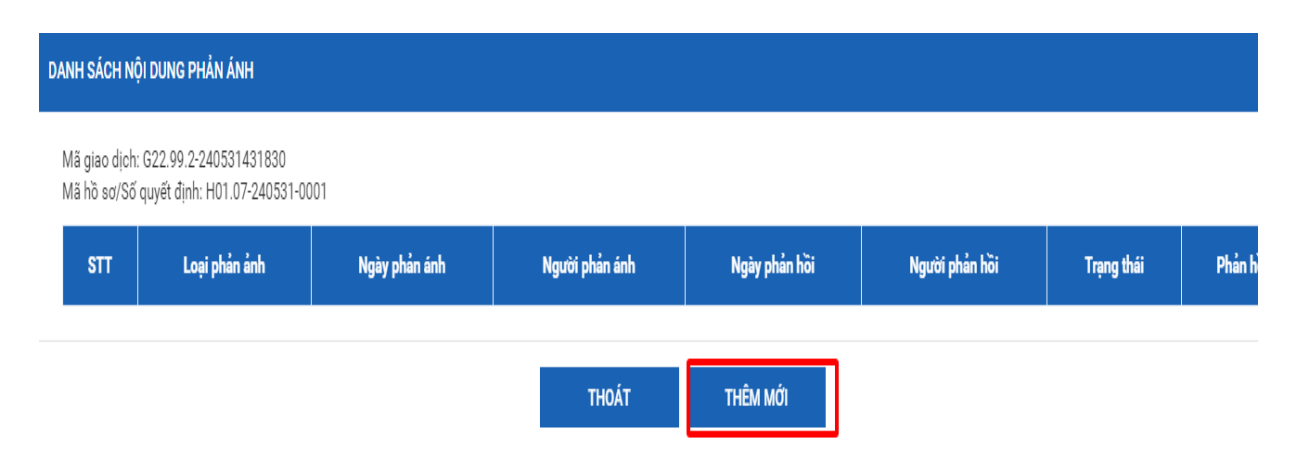

**Bước 3:** Chọn nội dung phản ánh -> điền nội dung chi tiết cần phản ánh và thông tin liên hệ, sau đó bấm [Xác nhận] để gửi phản ánh về Cổng dịch vụ công quốc gia để được hỗ trợ:

| Mục thông tin phản ánh |                                                       |    |
|------------------------|-------------------------------------------------------|----|
| Loại phản ánh *        | Phản ánh của Bộ ngành địa phương                      | ~  |
| Nội dung phản ánh *    | (Cán bộ có thể chọn một hoặc nhiều nội dung phản ánh) |    |
|                        |                                                       | 1. |
| Γhông tin liên hệ      |                                                       |    |
|                        |                                                       |    |

## VI. TRA CỨU, THỐNG KÊ SỐ LIỆU BÁO CÁO

#### 1. Tra cứu thông tin hồ sơ

Cán bộ thực hiện mở trình duyệt web (Cốc cốc,...), truy cập vào địa chỉ <u>https://dichvucong.angiang.gov.vn/</u> và đăng nhập tài khoản cán bộ. Sau khi đăng nhập thành công, bấm [Tra cứu HS]-> [Theo đơn vị] (1)

| Một cửa điện tử            | ≡ UBND huyện Tri Tôn    |                   |                | 💄 Cá nhân 🖞                                                            |
|----------------------------|-------------------------|-------------------|----------------|------------------------------------------------------------------------|
| Tập huấn Xã                | 4                       |                   |                | Vừa tiếp nhận 💶 🛛 Tiếp nhận online 🗦                                   |
| Nhập số hồ sơ Q            | Trang cá nhân           |                   |                | <ul> <li>+ Tiếp nhận → Q Tra cứu HS →</li> <li>Liên cá nhân</li> </ul> |
| Q, Tra cứu                 | Tra cứu nhanh hồ sơ     | Thông tin cá nhân |                | (1) 🖒 Theo đơn vị                                                      |
| 🛔 Cá nhân                  | Tên người nộp           |                   |                | Tập huãn Xã - Nhân viên                                                |
| Trang cá nhân              | Nhập tên người nộp      |                   | Đơn vị:        | UBND Thị trấn Ba Chúc                                                  |
| Nhật ký đăng nhập cá nhân  | Số hồ sơ                |                   | Tổ/Bộ phận:    | Bộ phận TN&TKQ Thị trấn Ba Chúc                                        |
| Đăng ký nhận tin nhắc việc | Nhập số hồ sơ           |                   | Số CMND        | 341400682                                                              |
| Đăng ký OTP                | Số CMND người nộp       | Cạp nhạt          | Naày sinh:     | 03/06/1989                                                             |
| Đổi mật khẩu               | Nhập số CMND            | 🕼 Chữ ký          | nguy sinn.     |                                                                        |
| Nhận ủy quyền              | Số điện thoại người nộp |                   | Giới tinh:     | Nam                                                                    |
| 🖺 Tra cứu hồ sơ            | Nhập số điện thoại      |                   | Điện thoại:    | 0974751754                                                             |
| The chief the two          | Đơn vị đang thực hiện   |                   | Địa chỉ Email: | pcgion@angiang.gov.vn                                                  |
|                            | Tất cá                  | <b>~</b>          | Địa chi:       | Không cung cấp                                                         |
| Báo cáo thống kê hồ sơ     | Từ ngày                 |                   |                |                                                                        |

Nhập Số hồ sơ cần tra cứu (2), kiểm tra thời gian tiếp nhận hồ sơ hoặc bấm [Tìm kiến nâng cao] để lựa chọn các tiêu chí tìm kiếm cụ thể của hồ sơ. Sau đó, bấm [Tra cứu] (4):

|                                     |                       |                         | Vừa t          | tiếp nhận 1 Tiếp nhận online |
|-------------------------------------|-----------------------|-------------------------|----------------|------------------------------|
| ⊣ồ sơ đã và đang xử lý c            | của UBND Thị trấn Ba  | Chúc                    | + Tiếp r       | nhận 👻 🔍 Tra cứu HS 🗸        |
|                                     | (2)                   |                         |                |                              |
| 📰 Chờ tiếp nhận online 💈            | số hồ sơ              | Tên cơ quan/cá nhân     | CMND người nộp | Di động người nộp            |
| 📰 Hồ sơ online hủy 🖪                | H01.31.02-231204-0001 | nộp                     |                |                              |
| 📰 Vừa tiếp nhận 🚺                   |                       |                         |                |                              |
| 📰 Kiểm tra HS 🖪                     | Tiếp nhận từ ngày     | Đến ngày                |                |                              |
| 🔳 Trình ký 🗾                        | 01/07/2023            | dd/mm/yyyy              |                |                              |
| Lập văn bản thông báo kết quả<br>38 | Tìm kiấm pậng cao     | (3)                     |                |                              |
| 📰 Ký duyệt 🗾                        | rin Kon hang cao      |                         |                |                              |
| 📰 Trá kết quá 🔢                     |                       |                         |                |                              |
| 📰 Đã hủy 🚺                          | (4)                   |                         |                |                              |
| Đã trả kết quả 350                  | Л                     |                         |                |                              |
|                                     |                       |                         |                |                              |
|                                     | Q Tra cứu             | 🛓 Xuất Excel 🖉 Xóa trăn | g              |                              |
|                                     |                       |                         | Tên cơ quan /  | tổ                           |
| Số hồ sơ Vê việc                    | TGQĐ hồ sơ            | Người đăn               | g ký chức      | Bộ phận đang xử lý           |

Sau khi tra cứu, bên phía góc trái màn hình hiển thị trạng thái hồ sơ (*ví dụ hồ* sơ này đang ở trạng thái Vừa tiếp nhận), cán bộ tiếp tục bấm vào trạng thái [Vừa tiếp nhận] (5) để xem chi tiết hồ sơ

| ⊣ồ sơ đã và đang xử | lý của UBND Thị trấn E            | 3a Chúc                    | + Tiếp n       | ihận 👻 🔍 Tra cứu HS 🗸    |
|---------------------|-----------------------------------|----------------------------|----------------|--------------------------|
| 🛎 Vừa tiếp nhận 1   | Số hồ sơ<br>H01.31.02-231204-0001 | Tên cơ quan/cá nhân<br>nộp | CMND người nộp | Di động người nộp        |
| (5)                 | Tiếp nhận từ ngày                 | Đến ngày                   |                |                          |
|                     | Tìm kiếm nâng cao                 |                            |                |                          |
|                     | <b>Q</b> Tra cứ                   | u 🛓 Xuật Excel 🍠 Xóa trắn  | ng             | a a                      |
| Số bồ sơ Vê v       | riệc TGQĐ hồ                      | sơ Người đăn               | ng ký chức     | co<br>Bộ phận đang xử lý |

Hệ thống hiển thị thông tin hồ sơ cần tra cứu, cán bộ xem thông tin hồ sơ bao gồm: Số hồ sơ, Tên thủ tục, Thời gian quy định hồ sơ, Người đăng ký, Tên cơ quan/tổ chức, Bộ phận đang xử lý,

Ví dụ hồ sơ H01.31.20-231204-0001 đang ở Bộ phận TNN&TKQ Thị trấn Ba Chúc, thời gian xử lý còn 3 ngày 2 giờ 50 phút.

| Vừa tiếp nhận | 1 Số    | i <b>hô sơ</b><br>01.31.02-231204-0001      | Tên cơ quan<br>nộp | /cá nhân CM             | ND người nộp             | Di động người nộp |
|---------------|---------|---------------------------------------------|--------------------|-------------------------|--------------------------|-------------------|
|               | Tid     | ếp nhận từ ngày                             | Đến ngày           |                         |                          |                   |
|               | 1       | 01/07/2023                                  | dd/mn              | n/уууу                  |                          |                   |
|               |         |                                             |                    |                         |                          |                   |
|               |         | Tìm kiếm nâng cao                           |                    |                         |                          |                   |
|               |         | Tìm kiếm nâng cao                           |                    |                         |                          |                   |
|               |         | Tìm kiếm nâng cao                           |                    |                         |                          |                   |
|               |         | Tìm kiếm nâng cao<br>Q Tra ແກ່ນ             | 🛓 Xuât Excel       | 🖉 Xóa trắng             |                          |                   |
| Số hồ sơ      | Vê việc | Tìm kiếm nâng cao<br>Q Tra ແນ່<br>TGQĐ hồ s | ع Xuật Excel<br>ơ  | Xóa trắng Người đăng ký | Tên cơ quan / tổ<br>chức | Bộ phận đang xử l |

36

Để xem chi tiết cán bộ bấm vào dấu check bên cạnh số hồ sσ-> [Xem quy trình] (7)

|                                                         | Số<br>H0                                                                                  | <mark>hồ sơ</mark><br>1.31.02-231204-0001                                                                                  | Tên cơ quan<br>nộp                                                                | l/cá nhân Cl                                                                                | MND người nộp                                               | Di động người nộp                                                                                               |
|---------------------------------------------------------|-------------------------------------------------------------------------------------------|----------------------------------------------------------------------------------------------------|-----------------------------------------------------------------------------------|---------------------------------------------------------------------------------------------|-------------------------------------------------------------|----------------------------------------------------------------------------------------------------|
|                                                         | Tiế                                                                                       | p nhận từ ngày                                                                                                    | Đến ngày                                                                          |                                                                                             |                                                             |                                                                                                    |
|                                                         | Ê                                                                                         | 01/07/2023                                                                                                    | dd/mr                                                                             | n/уууу                                                                                      |                                                             |                                                                                                    |
|                                                         | 1                                                                                         | Tìm kiếm nâng cao                                                                                                    |                                                                                   |                                                                                             |                                                             |                                                                                                    |
|                                                         |                                                                                           |                                                                                                    |                                                                                   |                                                                                             |                                                             |                                                                                                    |
|                                                         |                                                                                           | Q Tra cứ                                                                                                    | u 📥 Xuât Excel                                                                    | 🝠 Xóa trắng                                                                                 |                                                             |                                                                                                    |
|                                                         |                                                                                           |                                                                                                    |                                                                                   |                                                                                             |                                                             |                                                                                                    |
| Số hồ sơ                                                | Vê việc                                                                                   | TGQĐ hờ                                                                                                    | ĵ <mark>s</mark> ơ                                                                | Người đăng ký                                                                               | Tên cơ quan / tổ<br>ý chức                                  | Bộ phận đang xử lý                                                                                              |
| Số hồ sơ<br>H01.31.02-<br>231204-<br>t<br>Xem quy trình | Vê việc<br>2002307 - Tập huân -<br>Siải quyết chế độ mai<br>áng phí đôi với cựu<br>n binh | TGQĐ hờ<br>25 ngày làm việc (Còn 1<br>phứt)<br>- Ngày tiếp nhận: 05/12<br>Hạn xử lý: 10/01/2024<br>- Ngày hẹn trả: 10/01/2 | <b>ô sơ</b><br>23 ngày 2 giờ 50<br>2/2023 11:04:42<br>4 11:00:00<br>2024 11:00:00 | Người đăng ký<br>PHẠM CÔNG GION<br>209, Xã Tân Long,<br>Huyện Thanh Bình,<br>Tinh Đồng Tháp | Tên cơ quan / tổ<br>chức<br>Sở Thông tin và Truyền<br>thông | <mark>Bộ phận đang xử lý</mark><br>Tập huẫn Xã - Bộ phận<br>TN&TKQ Thị trăn Ba Chúc<br>(Côn 3 ngày 2 giờ 50 phứ |

Hệ thống hiển thị thông tin chi tiết hồ sơ và quy trình xử lý hồ sơ như hình bên dưới:

| Dịch vụ hành chính công - một cửa điện tử                                                                                                    | 6          |
|----------------------------------------------------------------------------------------------------|------------|
| Quy trình thực hiện hồ sơ H01.31.02-231204-0001                                                                                                    | 🖨 In trang |
| <ul> <li>2.002307 - Tập huấn - Giải quyết chế độ mai táng phí đối với cựu chiến binh</li> <li>Người nộp PHAM CÔNG GION</li> <li>Di động liên lạc: 0974751754 - Email: pcgion@angiang.gov.vn</li> <li>Ngày nộp hỗ sơ online: 04/12/2023</li> <li>Ngày công dân tự cập nhật: 04/12/2023 16:44:45</li> <li>Người tiếp nhận: Tặp huấn Xã (UBND Thị trấn Ba Chúc)</li> <li>Thời gian qui định: 25 ngày làm việc (Còn 23 ngày 2 giờ 36 phút)</li> <li>Ngày tiếp nhận: 05/12/2023 11:04:42</li> <li>Hạn xử lý: 10/01/2024 11:00:00</li> <li>Trạng thái: Được tiếp nhận.</li> <li>Hình thức nhận kết quả hồ sơ: Đến cơ quan giải quyết để nhận kết quả</li> <li>Hình thức tiếp nhận: Tiếp nhận Online</li> </ul> |            |
| Bước 1<br>ਡੇ∎ UBND Thị trắn Ba Chúc<br>(5ngày làm việc)                                                                                                    |            |
| VừA TIỆP NHÂN<br>Cán bộ tiếp nhận, kiểm tra tính pháp lý và nội dụng hồ sơ<br>A Tập huấn Xă<br>05/12/2023 11:04:42<br>12/12/2023 11:00:00<br>(Côn 3 ngày 2 giờ 36 phút)                                                                                                    |            |

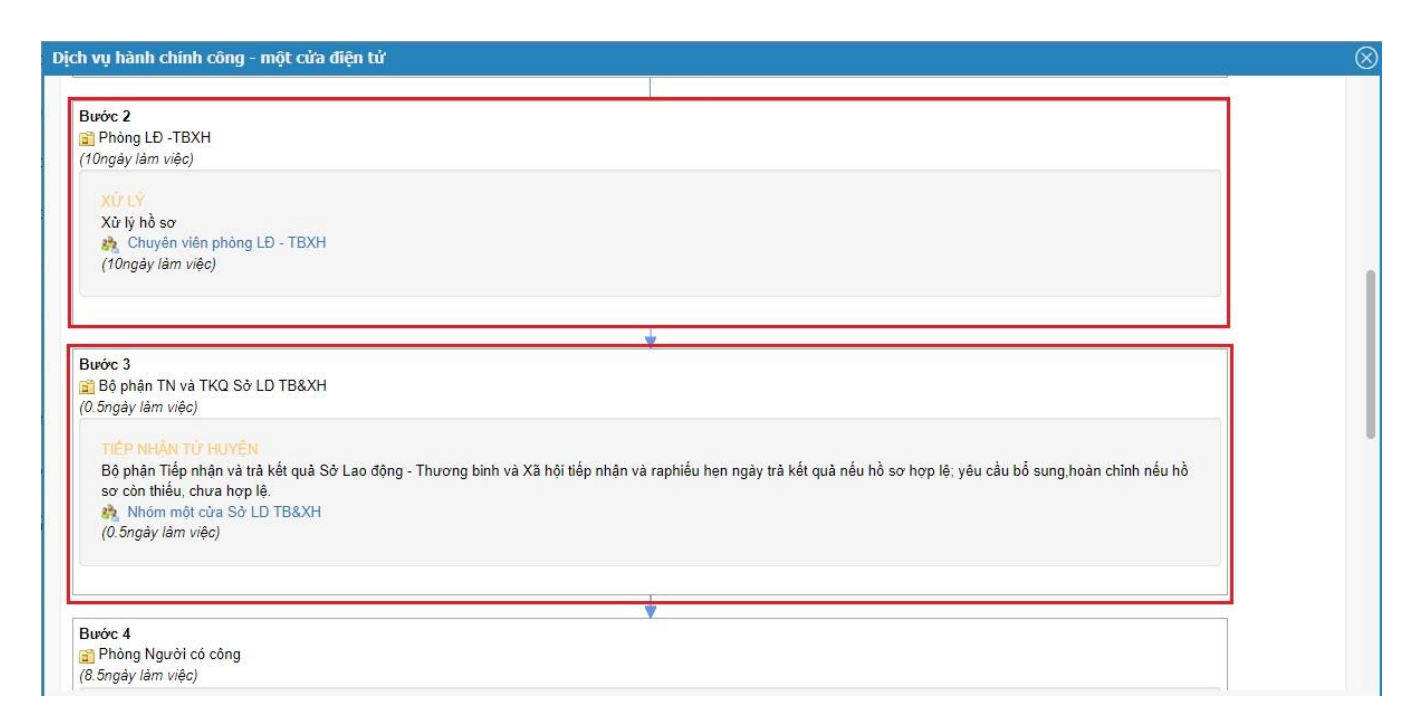

#### 2. Một số chức năng thống kê, báo cáo

#### 2.1. Thống kê tình hình tiếp nhận, giải quyết hồ sơ TTHC

Chức năng này dùng để thống kê hồ sơ tiếp nhận, hồ sơ đã giải quyết đúng hẹn, trễ hẹn, hồ sơ đang giải quyết chưa đến hạn hoặc quá hạn theo từng cấp: Tỉnh, huyện, xã

| 🛔 Cá nhân                               | < <b>Từ</b> 1 | ngày<br>1 01/1 | 2/2023              | n ngày    | <                  | <b>5 (4)</b> |             |       |         |              | (3     | )           |                    |         |       |
|-----------------------------------------|---------------|----------------|---------------------|-----------|--------------------|--------------|-------------|-------|---------|--------------|--------|-------------|--------------------|---------|-------|
| 📰 Tra cứu hồ sơ                         | <             | ) In bác       | cáo 🔒 Xuất Exc      | el        |                    |              |             |       | _       |              | 7      | 3           |                    |         |       |
| 🛢 Tra cứu thủ tục                       | <             |                | 企                   |           |                    |              |             |       |         | Theo cấp xã  | Theo o | cấp huyện   | Theo c             | ấp tinh | Mẫu 1 |
| 🛢 Báo cáo thống kê hồ sơ                | -<br> ← (     | 1)             | Hồ sơ tiếp nhận     |           |                    |              |             |       | Kết qua | à giải quyết |        |             |                    |         |       |
| Thống kê chi tiết lĩnh vực (An          |               |                | Trong d             | ló        |                    | Hồ s         | ơ đã giải q | uyết  |         |              | Hồsơ   | đang giải c | quyết              |         |       |
| Giang)                                  |               |                |                     |           |                    |              | Tron        | g đó  |         |              |        | Tron        | ng đó              |         |       |
| Thống kê chi tiết lĩnh vực              |               |                |                     |           |                    | Đúng, ti     | ước hẹn     | Trễ   | hẹn     |              | Chưa ở | tến hạn     | Quá                | hạn     |       |
| TK chi tiết lĩnh vực - thủ tục<br>(TVH) | т             | rổng           | Kỳ trước chuyển     | Tiếp nhận | Tổng               | Số           | Tỷ lệ       | Số    | Tỷ lệ   |              | Số     | Tỷ lệ       | Số                 | Tỷ lệ   | Ghi   |
| Thống kê theo lĩnh vực                  |               | số             | sang                | mới       | số                 | lượng        | %           | lượng | %       | Tổng số      | lượng  | %           | lượng              | %       | chú   |
| Thống kê theo thủ tục                   | 1:            | =2+3           | 2                   | 3         | <mark>4=5+7</mark> | 5            | 6           | 7     | 8       | 9=10+12      | 10     | 11          | 12                 | 13      | 14    |
| Thống <mark>k</mark> ê theo biểu đồ     | 2             | 4636           | 13037               | 11599     | 11124              | 11025        | 99.1%       | 99    | 0.9%    | 13470        | 7940   | 58.9%       | <mark>5</mark> 530 | 41.1%   |       |
| Hồ sơ quá hạn toàn quy trình            |               |                |                     |           |                    |              |             |       |         |              |        |             |                    |         |       |
| Hồ sơ quá hạn đang xử lý                |               |                |                     |           |                    |              |             |       |         |              |        |             |                    |         |       |
| Hồ sơ quá hạn đã xử lý                  | The           | eo Quyé        | êt định 766/QĐ-TTg. |           |                    |              |             |       |         |              |        |             |                    |         |       |
| Thống kê theo cán bộ                    |               |                |                     |           |                    |              |             |       |         |              |        |             |                    |         |       |
| TK chi tiết theo đơn vị                 |               |                |                     |           |                    |              |             |       |         |              |        |             |                    |         |       |
| TK chi tiết theo cơ quan                |               |                |                     |           |                    |              |             |       |         |              |        |             |                    |         |       |
| Thống kê theo thủ tục (HY)              |               |                |                     |           |                    |              |             |       |         |              |        |             |                    |         |       |
| Báo cáo Sở TTTT v3                      | 口(2)          |                |                     |           |                    |              |             |       |         |              |        |             |                    |         |       |

#### 2.2. Thống kê DVC toàn tỉnh

Chức năng dùng để thống kê tình hình tiếp nhận, triển khai DVC của từng cơ quan, đơn vị địa phương đối với DVC một phần, DVC toàn trình,...

| Nhập số hồ sơ Q                                                                          | Báo                | cáo thố                                               | ng ké                                   | è toàn                                       | tỉnh                                        |                                        |                    |                            |                       |               |                      |                       |                |            | + Tiếp    | nhận          | - Q                           | Tra cứu H                      | S <del>-</del> |
|------------------------------------------------------------------------------------------|--------------------|-------------------------------------------------------|-----------------------------------------|----------------------------------------------|---------------------------------------------|----------------------------------------|--------------------|----------------------------|-----------------------|---------------|----------------------|-----------------------|----------------|------------|-----------|---------------|-------------------------------|--------------------------------|----------------|
| Q Tra cứu (4) ự                                                                          | Từ ngà             | <b>v</b><br>01/12/2023                                |                                         | Đến ng                                       | <b>iàv</b><br>07/12/20:                     | 23                                     | <b>Tên</b><br>Tất  | <mark>cơ quan</mark><br>cả |                       |               | ~                    |                       | Xem            | <b>±</b> ) | (uất Exce | 1             | Ðīn                           |                                |                |
| <ul> <li>Cannan</li> <li>Tra cứu hồ sơ</li> <li>Tra cứu thủ tục</li> <li>(1) </li> </ul> | Chú<br>Các<br>Tống | <b>ý:</b> Vui lòng<br><b>dữ liệu đư</b><br>số thủ tục | chọn vào<br><b>ợc lọc tỉ</b><br>đã được | o nút xem<br><b>1eo đơn v</b><br>Ioại bó thư | để load ti<br><b>ị tiếp nh</b><br>ù tục mức | hống kê.<br><b>lận của l</b><br>: độ 1 | Nếu chọr<br>10 sơ. | ו từ ngày<br>(3)<br>גר     | lớn hơn đ             | fến ngày      | thì sẽ khả           | ông load<br>(4        | ược dữ li<br>) | ệu.        | €<br>(5)  |               |                               |                                |                |
| ■ Báo cáo thống kê hồ sơ                                                                 | The                | o cơ quan                                             | The                                     | eo lĩnh vực                                  | Th                                          | eo thủ tụ                              | c T                | heo xã                     | ]                     |               |                      |                       |                |            |           |               |                               |                                |                |
| Bào cào Dịch vụ công ~<br>Thống kê HS TN và TKQ qua                                      |                    |                                                       |                                         |                                              |                                             |                                        | T<br>Sõ l          | ình hình<br>Tổ cơ tiếi     | triển kh              | ai<br>thủ tục | đã thực              | hiân                  |                |            |           |               | Tình hì                       | nh xử lý                       |                |
| BCCI<br>Báo cáo toàn tỉnh theo đơn vị                                                    | ] <sub>stt</sub>   | Tên cơ<br>quan                                        | Ngày<br>triển                           | Tổn                                          | g số                                        | Một<br>(Trực                           | phân<br>: tiếp)    | ы зо цер<br>(Т             | Một phầi<br>rực tuyệ  | n<br>in)      | ua triộc<br>1        | roàn trìn             | h              | Hồ sơ      | Tiếp      | nhận          | Ð                             | ã giải quy                     | êt             |
| BC thông tư 01/2020/TT-V <sup>A</sup> P<br>Mẫu 06 v2                                     |                    |                                                       | khai                                    | HSTN                                         | ттнс                                        | HSTN                                   | ттнс               | HSTN<br>trực<br>tiếp       | HSTN<br>trực<br>tuyến | ттнс          | HSTN<br>trực<br>tiếp | HSTN<br>trực<br>tuyến | ттнс           | tôn        | мсәт      | Trực<br>tuyến | Một<br>phần<br>(Trực<br>tiến) | Một<br>phần<br>(Trực<br>tuyến) | Toàn<br>trình  |
| Vuản trị cán bộ <                                                                        | 1                  | Ban<br>Dân tộc                                        |                                         | 2                                            | 2                                           | 0                                      | 0                  | 0                          | 0                     | 0             | 0                    | 2                     | 2              | 0          | 0         | 2             | 0                             | 0                              | 0              |
| 😧 Giúp đỡ 💦 <                                                                            | 2                  | Bảo                                                   |                                         | 0                                            | 25                                          | 0                                      | 0                  | 0                          | 0                     | 0             | 0                    | 0                     | 25             | 0          | 0         | 0             | 0                             | 0                              | 0              |

2.3. Thống kê báo cáo kiểm soát thủ tục hành chính theo Mẫu 06 (Thông tư 01/2020/TT-VPCP)

Cán bộ bấm [Báo cáo Dịch vụ công] (1)-> [BC thông tư 01/2020/tt-vpcp Mẫu 06 v2] (2)

| Q Tra cứu                               | <        | Từ ngày        | ,                                 |                       | Đến ng                       | ày                             |                               | Tên                       | cơ quan              |                         |          |
|-----------------------------------------|----------|----------------|-----------------------------------|-----------------------|------------------------------|--------------------------------|-------------------------------|---------------------------|----------------------|-------------------------|----------|
| 🛔 Cá nhân                               | <        | <b>m</b> 0     | 1/12/2023                         |                       | <b>*</b>                     | 07/12/20                       | 23                            | Tất                       | cá                   |                         |          |
| 🛢 Tra cứu hồ sơ                         | <        | Chú ý<br>Các d | i: Vui lòng<br>I <b>ữ liệu đư</b> | chọn vào<br>ợc lọc th | nút xem<br>I <b>eo đơn v</b> | để load ti<br><b>ị tiếp nh</b> | hống kê.<br>I <b>ận của l</b> | Nếu chọn<br><b>10 sơ.</b> | i từ ngày            | lớn hơn đ               | lến ngày |
| 📰 Tra cứu thủ tục                       | <        | Tổng           | số thủ tục                        | đã được               | loại bỏ thi                  | ú tục mức                      | : độ 1                        |                           |                      |                         |          |
| 🛢 Báo cáo thống kê hồ sơ                | <        | Theo           | o cơ quan                         | The                   | o lĩnh vực                   | Th                             | eo thủ tụ                     | c TI                      | neo xã               |                         |          |
| 🛢 Báo cáo Dịch vụ công                  | <u>-</u> | (1)            |                                   |                       |                              |                                |                               | Tì                        | inh hình             | triển kh                | ai       |
| Thống kê HS TN và TKQ qua<br>BCCI       | а        |                |                                   |                       |                              |                                |                               | Số l                      | ið sơ tiếj           | o nhận                  | thủ tục  |
| Báo cáo toàn tỉnh theo đơn "            | vi       | STT            | Tên cơ                            | Ngày<br>triển         | Tổn                          | g số                           | Một<br>(Trực                  | phần<br>: tiếp)           | ו<br>ד)              | Một phần<br>Trực tuyến) |          |
| BC thông tư 01/2020/TT-VP0<br>Mẫu 06 v2 |          | (2)            | quan                              | khai                  |                              |                                |                               |                           |                      |                         |          |
| Báo cáo thống kê hồ sơ TTH              | cc<br><  | (-)            |                                   |                       | HSTN                         | ттнс                           | HSTN                          | ттнс                      | HSTN<br>trực<br>tiếp | HSTN<br>trực<br>tuyến   | ттнс     |
| 📽 Quản trị cán bộ                       | <        | 1              | Ban<br>Dân tộc                    |                       | 2                            | 2                              | 0                             | 0                         | 0                    | 0                       | 0        |
| 🛿 Giúp đỡ                               | <        | 2              | Bảo                               |                       | 0                            | 25                             | 0                             | 0                         | 0                    | 0                       | 0        |

Hệ thống chuyển về giao diện thống kê, cán bộ thực hiện thao tác lần lượt như các bước ở hình bên dưới:

| 🧏 Một cửa điện tử 🛛 🗮 UBND hu                                                                                                    | yện Tri Tôn                                                                                                    |                                                   |                      | 💄 Cá nhân                   |
|----------------------------------------------------------------------------------------------------|----------------------------------------------------------------------------------------------------|---------------------------------------------------|----------------------|-----------------------------|
| <                                                                                                    |                                                                                                    |                                                   | Vừa tiếp r           | nhận 💶 🛛 Tiếp nhận online > |
| Báo cáo thống kê toàn tỉnh                                                                                                    |                                                                                                    |                                                   | 🕇 Tiếp nhận          | 🝷 🔍 Tra cứu HS 🕶            |
| (2)                                                                                                    | (3)                                                                                                    | (4)                                               |                      | (5)                         |
|                                                                                                    | <u>↓</u>                                                                                                    |                                                   | Danui                | <u>¢</u>                    |
| m ngay Der                                                                                                    | 07/12/2023                                                                                                    | UBND huyên Tri Tôn                                | V UBND Thi trấn Ba 0 | Chúc 🗸                      |
| Image: Barbong kê     ▲ Xuất Excel     ★ (8)       Image: Barbong kê     ▲ Mẫu 6b     Mẫu 6c     Mẫu 6d       Mẫu 6a     Mẫu 6b     Mẫu 6c     Mẫu 6d                                                                                                    | Mẫu 6đ (6)                                                                                                    |                                                   |                      |                             |
| <ul> <li>● Ghi chú</li> <li>Cách xem thống kê: Chọn các điều kiện thống k</li> <li>Hiến/ấn menu: click nút ≡ phía sau "Một cửa đi</li> <li>Chú ý: số lượng hỗ sơ được tính theo số bộ hồ s</li> <li>Hồ sơ nhận giải quyết bao gồm cả hồ sơ đã hủy.</li> </ul> | ê trước, sau đó click nút 📄 Thống kế<br>ện từ".<br>ơ (nêu một hồ sơ bao gồm 2 bộ thì vẫn<br>, đã trá lại không giái quyết | phía trên để xem thông kê.<br>tính số lượng là 2) |                      | ×                           |
|                                                                                                    | <u></u> ٢                                                                                                    |                                                   |                      |                             |
|                                                                                                    | (1)                                                                                                    |                                                   |                      |                             |

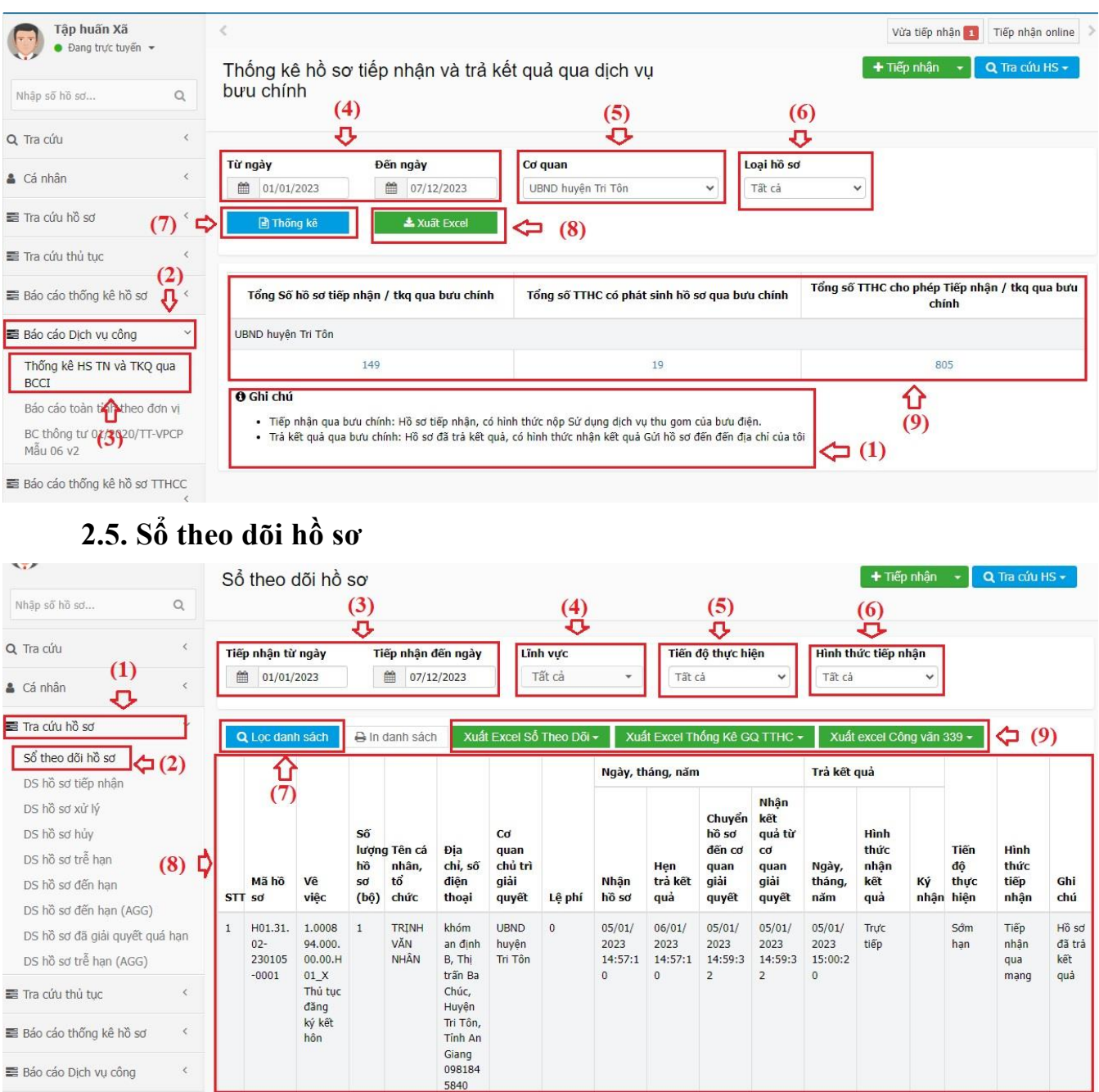

#### 2.4. Thống kê hồ sơ tiếp nhận và trả kết quả qua dịch vụ BCCI

#### 2.6. Tra cứu hồ sơ trễ hẹn

Cán bộ lần lượt thực hiện các thao tác như hình bên dưới để thống kê số hồ sơ của cơ quan giải quyết trễ hạn

| Tập huấn Xã           ● Đang trực tuyến マ          | <                                                  |                                  |                             | Vừa tiếp nhận 💶 🛛 Tiếp nhận online 🗦 |
|----------------------------------------------------|----------------------------------------------------|----------------------------------|-----------------------------|--------------------------------------|
|                                                    | Danh sách h                                        | ồ sơ trễ hạn                     |                             | 🕂 Tiếp nhận 🕞 📿 Tra cứu HS 🗸         |
| Nhập số hồ sơ                                      | ۹                                                  | (3)                              |                             | (4)                                  |
| Q, Tra cứu                                         | < Lĩnh vực                                         | Đơn vị thực hiện                 | Từ ngày                     | Đến ngày                             |
| Lá nhân (1)                                        | < Hộ tịch                                          | V UBND Thị trấn Ba Chúc          | ✓ 🛍 01/01/2023              | 06/12/2023                           |
| Tra cứu hồ sơ                                      | <ul> <li>Loại ngày</li> <li>Trá kết quả</li> </ul> | <b>Đa giai quyet</b><br>▼ Tất cả | ✓ < (6)                     |                                      |
| Sổ theo dõi hồ sơ<br>DS hồ sơ tiếp nhận            |                                                    | Lai Thống kê                     | Xuất Excel Xuất Excel TTHCC | ]                                    |
| DS hồ sơ kử lý<br>DS hồ sơ hủy<br>DS hồ sơ trễ han |                                                    | 行<br>(7)                         | 合<br>(8)                    |                                      |
| DS hồ sơ đến hạn<br>DS hồ sơ đến hạn (AGG)         |                                                    |                                  |                             |                                      |
| DS hồ sơ đã giải quyết quá hà                      | an                                                 |                                  |                             |                                      |
| Tra cứu thủ tục                                    | ر (۵)<br>د                                         |                                  |                             |                                      |

#### \* Lưu ý:

1. Đối với trường [Loại ngày] (5) có 02 trường hợp để chọn lựa:

- Tiếp nhận: chức năng sẽ thống kê lọc danh sách hồ sơ trễ hạn được tiếp nhận từ khoản thời gian được chọn tại (4)

- Trả kết quả: chức năng sẽ thống kê lọc danh sách hồ sơ trễ hạn được trả kết quả từ khoản thời gian được chọn tại (4)

2. Đối với trường [Đã giải quyết] (6) co 03 trường hợp để chọn lựa:

- Tất cả: thống kê tất cả hồ sơ chưa giải quyết và đã giải quyết.

- Chưa giải quyết: thống kê tất cả hồ sơ chưa giải quyết.

- Đã giải quyết: thống kê tất cả hồ sơ đã giải quyết.

# 2.7. Thống kê số liệu số hóa hồ sơ, kết quả giải quyết thủ tục hành chính

Cán bộ vào chức năng Báo cáo dịch vụ công -> Số hóa HS TTHC

| Thống kê phí/lê phí v2 (BDH)<br>I Bảo cáo thống kế theo mẫu '<br>I Bảo cáo Dịch vu công '<br>Số lượng thủ tục<br>Kết quả đánh giả giải quyết<br>TTHC<br>Bảo cáo toàn tỉnh theo đơn vi<br>Số hóa HS TTHC<br>Thống kế HS TN và TKQ qua<br>BCCI<br>Thống kế theo thủ tục (AG)<br>BC thông tự 01/2020/TT-VPCP<br>Mẫu 06 v2<br>[AGG] Thống kế TT trực tuyến<br>cấp Huyến<br>Bảo cáo từng cấp - Xã thuộc<br>huyến                                                                                                    |
|----------------------------------------------------------------------------------------------------|
| <ul> <li>Báo cáo thống kế theo mẫu</li> <li>Báo cáo Dịch vụ công</li> <li>Số lượng thủ tục</li> <li>Kết quả đánh giả giải quyết<br/>TTHC</li> <li>Báo cáo toàn tỉnh theo đơn vi</li> <li>Số hóa HS TTHC</li> <li>Thống kế HS TN và TKQ qua<br/>BCCI</li> <li>Thống kế theo thủ tục (AG)</li> <li>BC thông tự 01/2020/TT-VPCP<br/>Mẫu 66 v2</li> <li>[AGG] Thống kế TT trực tuyến<br/>cấp Huyến</li> <li>Báo cáo từng cấp - Xã thuộc<br/>huyến</li> <li>Báo cáo từng cấp - Tinh</li> <li>[AGG] Thống kế TT trực tuyến<br/>cấp Tinh</li> </ul>      |
| Báo cáo Dịch vụ công       ×         Số lượng thủ tục       Kết quả đánh giả giải quyết TTHC         Báo cáo toàn tỉnh theo đơn vi       Số hóa HS TTHC         Báo cáo toàn tỉnh theo đơn vi       Số hóa HS TTHC         Thống kế HS TN và TKQ qua BCCI       Báo cáo tràng kế theo thủ tục (AG)         BC thông tự 01/2020/TT-VPCP Mẫu 06 v2       (AGG] Thống kế TT trực tuyến cấp Huyến         Báo cáo từng cấp - Xã thuộc huyến       Báo cáo từng cấp - Tính         Báo cáo từng cấp - Tính       (AGG] Thống kế TT trực tuyến cấp Tình |
| Số lượng thủ tục<br>Kết quả dánh giả giải quyết<br>TTHC<br>Bảo cáo toàn tỉnh theo đơn vi<br>Số hóa HS TTHC<br>Thống kế HS TN và TKQ qua<br>BCCI<br>Thống kế theo thủ tục (AG)<br>BC thông tự 01/2020/TT-VPCP<br>Mẫu 05 v2<br>(AGG] Thống kế TT trực tuyến<br>cấp Huyến<br>Báo cáo từng cấp - Xã thuộc<br>huyến<br>Báo cáo từng cấp - Tính<br>(AGG] Thống kế TT trực tuyến<br>cấp Tinh                                                                                                    |
| Kết quả đánh giả giải quyết<br>TTHC<br>Bảo cáo toàn tính theo đơn vi<br>Số hóa HS TTHC<br>Thống kế HS TN và TKQ qua<br>BCCI<br>Thống kế theo thủ tục (AG)<br>BC thông tự 01/2020/TT-VPCP<br>Mẫu 06 v2<br>(AGG] Thống kế TT trục tuyến<br>cấp Huyến<br>Bảo cáo từng cấp - Xã thuộc<br>huyến<br>Bảo cáo từng cấp - Tính<br>(AGG] Thống kế TT trực tuyến<br>cấp Tinh                                                                                                    |
| Bảo cáo toàn tính theo đơn vi<br>Số hóa HS TTHC<br>Thống kế HS TN và TKQ qua<br>BCCI<br>Thống kế theo thủ tục (AG)<br>BC thông tự 01/2020/TT-VPCP<br>Mẫu 06 v2<br>(AGG] Thống kế TT trục tuyến<br>cấp Huyến<br>Bảo cáo từng cấp - Xã thuộc<br>huyến<br>Bảo cáo từng cấp - Tính<br>(AGG] Thống kế TT trực tuyến<br>cấp Tinh                                                                                                    |
| Số hóa HS TTHC<br>Thống kế HS TN và TKQ qua<br>BCCI<br>Thống kế theo thủ tục (AG)<br>BC thông tự 01/2020/TT-VPCP<br>Mẫu 06 v2<br>[AGG] Thống kế TT trực tuyến<br>cấp Huyến<br>Báo cáo từng cấp - Xã thuộc<br>huyến<br>Báo cáo từng cấp - Tính<br>[AGG] Thống kế TT trực tuyến<br>cấp Tinh                                                                                                    |
| Thống kế HS TN và TKQ qua<br>BCCI<br>Thống kế theo thủ tục (AG)<br>BC thông tự 01/2020/TT-VPCP<br>Mẫu 06 v2<br>(AGG] Thống kế TT trực tuyến<br>cấp Huyền<br>Báo cáo từng cấp - Xã thuộc<br>huyền<br>Báo cáo từng cấp - Tinh<br>(AGG] Thống kế TT trực tuyến<br>cấp Tinh                                                                                                    |
| Thống kế theo thủ tục (AG)<br>BC thông tự 01/2020/TT-VPCP<br>Mẫu 06 v2<br>[AGG] Thống kế TT trực tuyển<br>cấp Huyền<br>Báo cáo từng cấp - Xii thuộc<br>huyển<br>Báo cáo từng cấp - Tính<br>[AGG] Thống kế TT trực tuyển<br>cấp Tính                                                                                                    |
| BC thông tư 01/2020/TT-VPCP<br>Mẫu 06 v2<br>[AGG] Thống kẽ TT trực tuyển<br>cấp Huyền<br>Bảo cáo từng cấp - Xã thuộc<br>huyền<br>Bảo cáo từng cấp - Tính<br>[AGG] Thống kẽ TT trực tuyển<br>cấp Tính                                                                                                    |
| [AGG] Thống kế TT trực tuyến<br>cấp Huyến<br>Báo cáo từng cấp - Xã thuộc<br>huyến<br>Báo cáo từng cấp - Tính<br>[AGG] Thống kế TT trực tuyến<br>cấp Tính                                                                                                    |
| Bảo các từng cấp - Xã thuộc<br>huyện<br>Bảo các từng cấp - Tỉnh<br>[AGG] Thống kẻ TT trực tuyển<br>cấp Tỉnh                                                                                                    |
| Bảo cáo từng cấp - Tính<br>[AGG] Thống kế TT trực tuyến<br>cấp Tính                                                                                                    |
| [AGG] Thống kế TT trực tuyến<br>cấp Tinh                                                                                                    |
|                                                                                                    |

#### Cán bộ chọn thời gian cần lấy số liệu và bấm [Thống kê]:

| .oại cơ quan Cơ quan |                        |                          |                                 | Đơn vị                                 |                                               | Từ ngày                                               |                            | Đến ngày                     |                                     |                                  |                                  |                                             |
|----------------------|------------------------|--------------------------|---------------------------------|----------------------------------------|-----------------------------------------------|-------------------------------------------------------|----------------------------|------------------------------|-------------------------------------|----------------------------------|----------------------------------|---------------------------------------------|
| TR c                 | 6                      | ♥ UBND huy∳n             |                                 | An Phú                                 | ٠                                             | UBND xã khánh An                                      | ۷                          | 01/01/20                     | 24                                  | 14/1                             | /11/2024                         |                                             |
| Tứn                  | g hap                  | Q. Thống kế              |                                 |                                        |                                               |                                                       |                            |                              |                                     |                                  |                                  |                                             |
| STT                  | Dơn vị<br>(cơ<br>quan) | Số hỗ sơ<br>tiếp<br>nhận | Số hỗ sơ<br>chưa số hoá<br>TPHS | Số hỗ sơ có số<br>hoá thành<br>phần HS | Số hỗ sơ số hoà<br>đây đủ thành<br>phần hồ sơ | Tỷ lệ số hoá đây đủ<br>thành phân HS khi<br>tiếp nhận | Số hỗ sơ<br>tái sử<br>dụng | Số hỗ sơ<br>đã giải<br>quyết | Số hỗ sơ<br>chưa số hoá<br>kiệt quả | Số hồ sơ<br>có số hoá<br>kết quả | Tỷ lệ số hoá<br>kết quả hỗ<br>sơ | Số hỗ sơ có<br>kết quả đã lư<br>kho dữ liệu |
|                      |                        | (1)                      | (2)                             | (3)                                    | (4)                                           | (5)=(4)/(1)                                           | (6)                        | (7)                          | (8)                                 | (9)                              | (10)=(9)/(7)                     | (11)                                        |
|                      |                        |                          |                                 |                                        |                                               |                                                       |                            |                              |                                     |                                  |                                  |                                             |
| 1                    | UBND xã<br>Khánh An    | 834                      | 3                               | 831                                    | 827                                           | 99.16                                                 | 0                          | 841                          | 10                                  | 831                              | 98.81                            | 48                                          |

#### 2.8. Thống kê theo lĩnh vực – thủ tục

Chức năng hỗ trợ thống kê cụ thể số lượng hồ sơ theo từng lĩnh vực hoặc thủ tục để phục vụ công tác theo dõi, báo cáo.

Cám bộ vào chức năng Báo cáo thống kê hồ sơ->TK chi tiết lĩnh vực – thủ tục (TVH)

| 🛢 Báo cáo thống kê hồ sơ 🛛 🗸             |
|------------------------------------------|
| Số lượng hồ sơ đang giải quyết           |
| Thống kê chi tiết lĩnh vực (An<br>Giang) |
| TK chi tiết lĩnh vực - thủ tục<br>(TVH)  |
| Thống kê chi tiết lĩnh vực               |
| Thống kê theo lĩnh vực                   |
| Thống kê theo thủ tục                    |
| Thống kê theo biểu đồ                    |
| Hồ sơ quá hạn toàn quy trình             |
| Hồ sơ quá hạn đang xử lý                 |
| Hồ sơ quá hạn đã xử lý                   |
| Thống kê theo cán bộ                     |
| TK chi tiết theo các tổ                  |
| TK chi tiết theo đơn vị                  |
| TK chi tiết theo cơ quan                 |
|                                          |

Hệ thống sẽ thống kê mặc định theo Lĩnh vực, nếu cần thống kê theo thủ tục, cán bộ chọn lại tab Theo thủ tục như hình bên dưới.

| ứ ngày      |            | Đến ng           | Đến ngày           |                              |                               |                     |             |            |                       |              |            |                        | Bộ phận/ Tổ CM                                          |                       |                                   |                                  |          |
|-------------|------------|------------------|--------------------|------------------------------|-------------------------------|---------------------|-------------|------------|-----------------------|--------------|------------|------------------------|---------------------------------------------------------|-----------------------|-----------------------------------|----------------------------------|----------|
| <b>m</b> 01 | /11/2024   | 14/11/2024       |                    |                              |                               | Tất cả 🗸 🗸          |             |            |                       |              |            |                        | Chọn tổ chuyên môn 🗸                                    |                       |                                   |                                  |          |
| STT         |            | Hồ sơ tiếp nhận  |                    |                              |                               | Hồ sơ đã giải quyết |             |            | Hồ sơ chưa giải quyết |              |            |                        |                                                         | , quy ui              | Theo thu                          |                                  |          |
|             | Loại hồ sơ | Tổng số<br>hồ sơ | Tồn<br>kỳ<br>trước | Tiếp<br>nhận<br>trực<br>tiếp | Tiếp<br>nhận<br>trực<br>tuyến | Tổng<br>số hồ<br>sơ | Đúng<br>hạn | Quá<br>hạn | Tổng số<br>hồ sơ      | Trong<br>hạn | Quá<br>hạn | Hồ sơ đang<br>tạm dừng | Hồ sơ trả lại<br>do không đủ<br>điêu kiện<br>giải quyết | Hồ<br>sơ<br>đã<br>hủy | Tỷ lệ giải<br>quyết<br>đúng hạn % | Tỷ lệ giải<br>quyết<br>quá hạn % | Gł<br>ch |
|             |            |                  |                    |                              |                               |                     | _           |            |                       |              |            | 13                     |                                                         |                       | 10.017                            |                                  |          |

Chức năng cho phép chọn thời gian thống kê, đơn vị bộ phận/Tổ CM, sau khi chọn các tiêu chí, cán bộ chọn bấm thống kê

./.